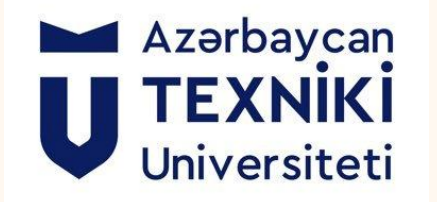

## Azerbaijan Technical University LMS (KOICA)

KOICA (Korea International Cooperation Agency) has been actively involved in supporting educational development and cooperation in various countries, including Azerbaijan. Azerbaijan Technological University (AzTU) has benefited from KOICA's initiatives, particularly in the field of educational development and capacity building. Through programs like the Learning Management System (LMS), KOICA has assisted AzTU in enhancing its technological infrastructure, enabling more effective and accessible learning for students and faculty. These efforts aim to improve the quality of education, foster international collaboration, and promote sustainable development in Azerbaijan's educational sector. The partnership between KOICA and AzTU represents a significant step in strengthening academic resources and bridging the gap between different educational systems.

# What is an LMS? (And Why **Should You Care?**)

A Learning Management System (LMS) is a software application. It handles the administration, documentation, tracking, and reporting of educational courses and training programs. The global LMS market is projected to reach \$40.95 billion by 2030. Key benefits include centralized learning, improved tracking, and reduced costs.

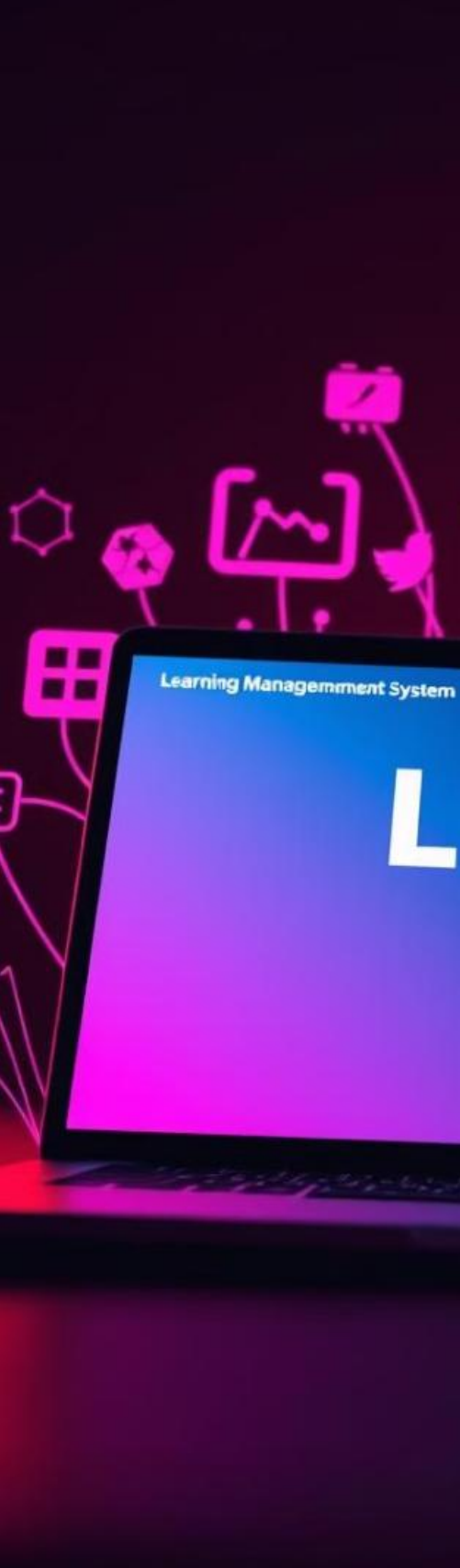

## LMS

----

## **Key Features of a Modern LMS**

### **Course Management**

### **User Management**

### Communication

Create, organize, and deliver learning content.

Enrollment, roles, permissions, and progress tracking.

feedback.

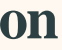

Forums, chat, messaging, .Enables real-time

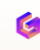

# **Procedure for Accessing the Electronic Education** System

#### 1 Website: https://aztu.edu.az/az

First, you need to access the official website aztu.edu.az. In the opened window, navigate to the KOICA section indicated within the marked frame in the image(Picture 1)

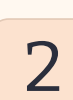

### Website: https://sso.aztu.edu.az/

For direct access to the KOICA section, you can enter by specifying the website address listed below. The website link is provided above and shown in the image.

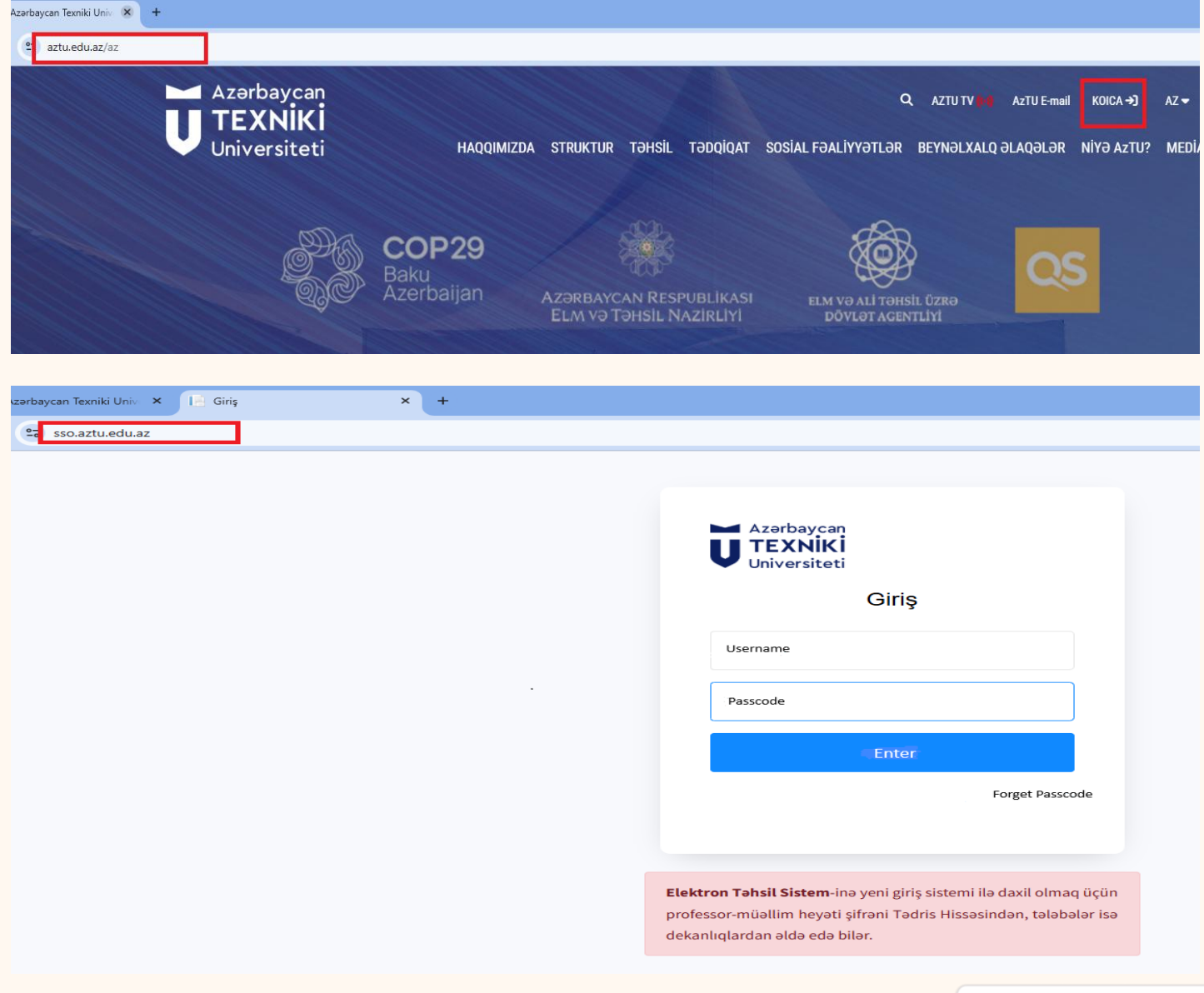

### **User information**

#### **Identifier**

Enter the identifier provided by the admin in the first section. For teachers, the FIN code from the identity card is used.

#### Password

The initial password is provided by the admin to teachers and students. Later, changing the password is required. Enter your password in the second field

#### **Forgot password**

The third section shown in the image is intended for users who have forgotten their password. Anyone who has forgotten their password should click the button, enter their username (Identifier) in the opened window, and confirm it. In the next steps, information for updating the password will be sent to the corporate email address.(example@aztu.edu.az or example@student.aztu.edu.az)

| Azərbaycan Texniki Univ 🛛 🗙 | 📔 Giriş | × | + |
|-----------------------------|---------|---|---|
| sso.aztu.edu.az             |         |   |   |

| Azərbaycan<br><b>TEXNİKİ</b><br>Universiteti |          |                 |
|----------------------------------------------|----------|-----------------|
|                                              | Giriş    |                 |
| BRA9876                                      |          | · 1             |
| •••••                                        |          | 2               |
|                                              | Daxil ol |                 |
|                                              | 3        | Şifrəni unutdum |
|                                              |          |                 |

Elektron Təhsil Sistem-inə yeni giris sistemi ilə daxil olmaq ücün professor-müəllim heyəti şifrəni Tədris Hissəsindən, tələbələr isə dekanlıqlardan əldə edə bilər.

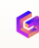

## **Transition to Education**

### Bachelor's Teacher

To access the courses taught bachelor's teacher program, You must click on the Bachelor's teacher option to proceed.

### Master's Teacher

2

3

To access the courses taught bachelor's teacher program, You must click on the Master's teacher option to proceed.

### Change the password

By clicking on the Change Password option, you can set a new password in the opened window. The new password must be at least 8 characters long and must include letters, numbers, and special characters.

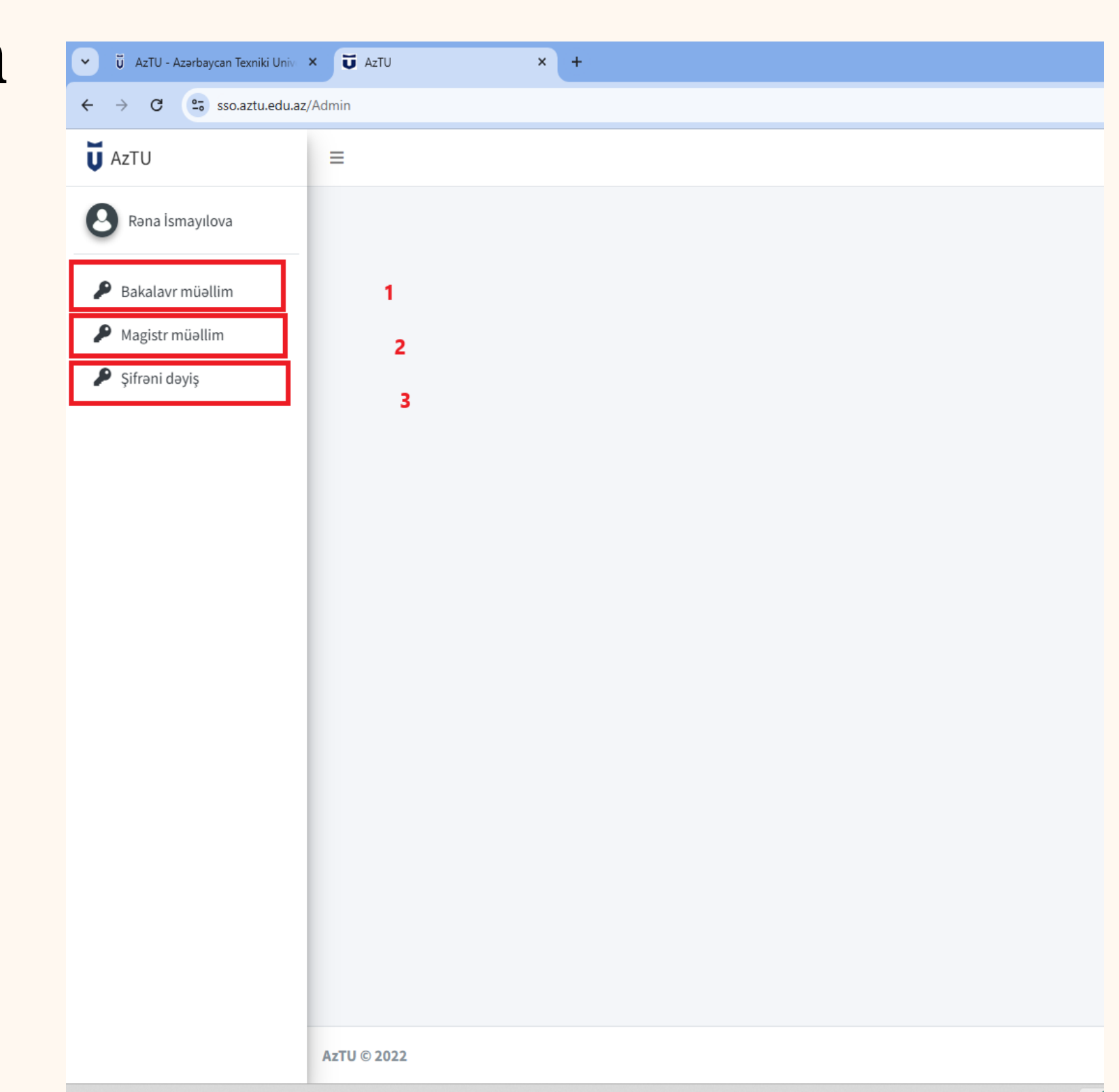

### **Bachelor's lecturer User Manual**

In the left menu section,

the **1st** section displays announcements about opportunities and news provided by the university for teachers and students,

2nd section contains the personal information, and in the

**3rd** section, the names of the courses taught in the groups during the semester are listed. In the first image, you can view the announcements page,

and in the second image, you can familiarize yourself with the personal information section.

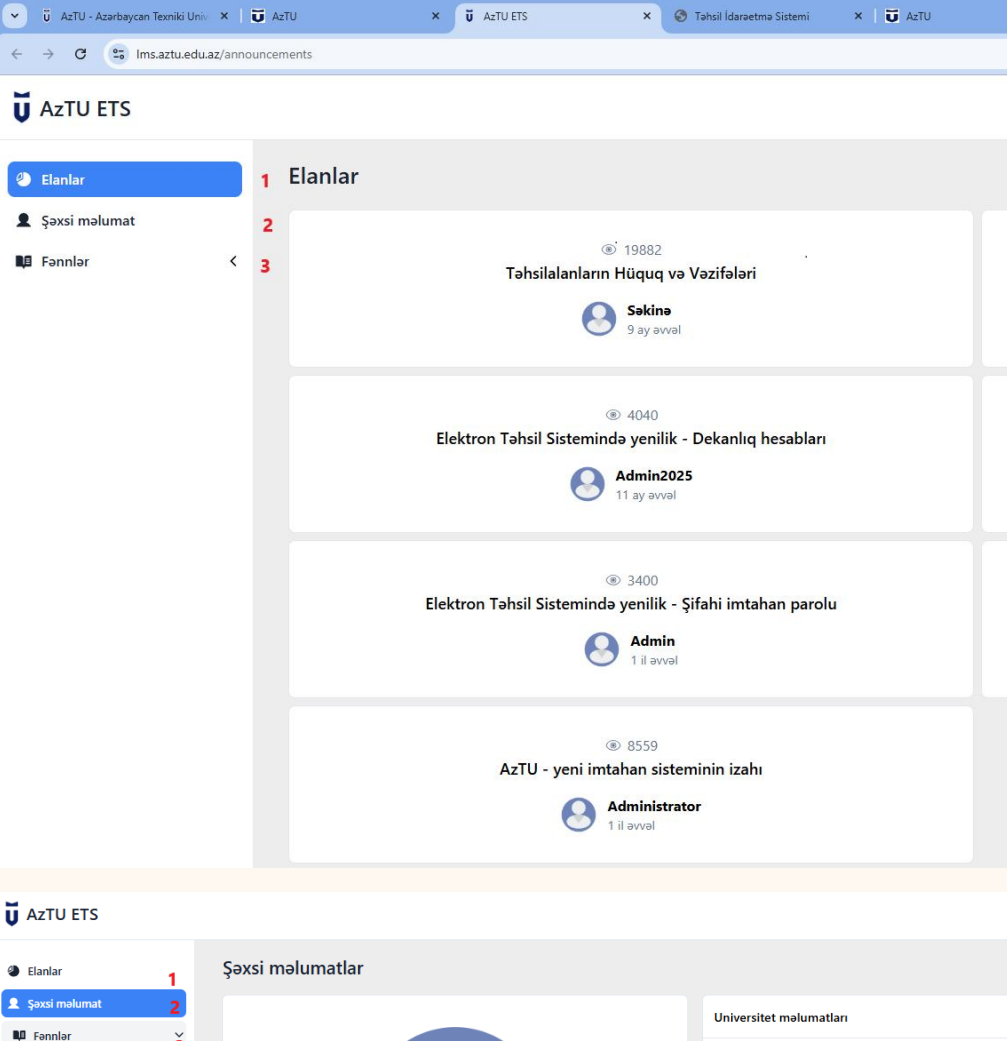

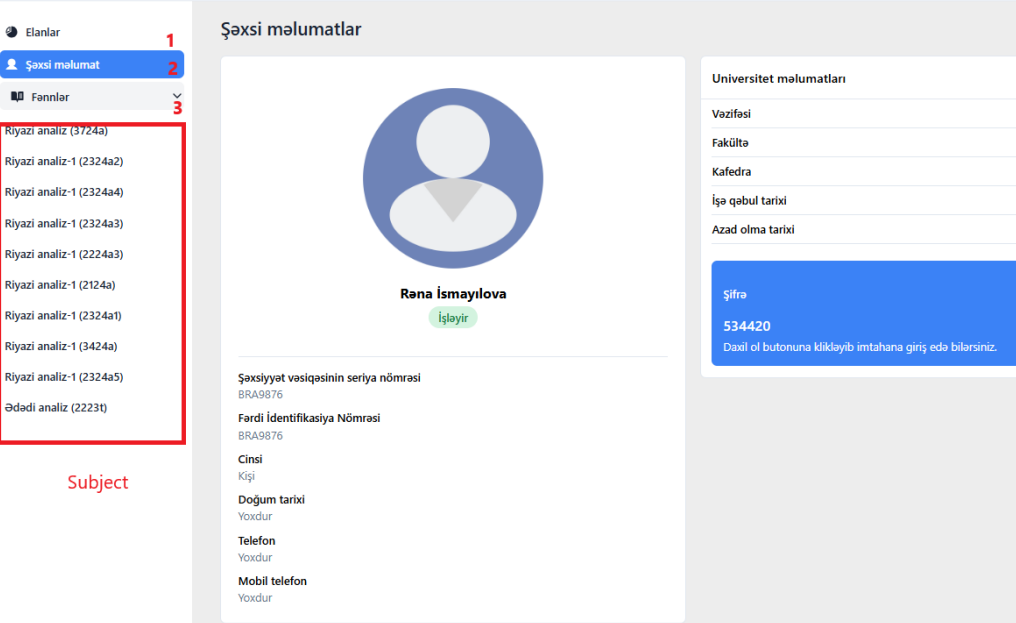

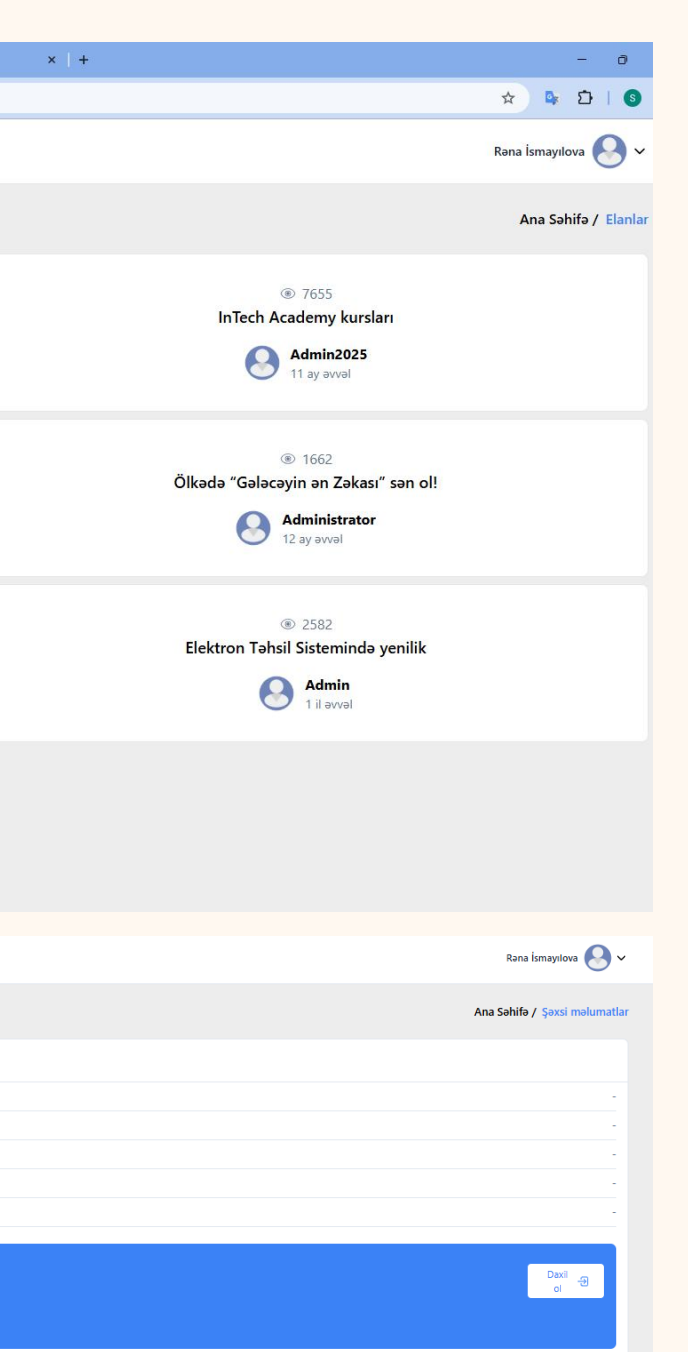

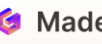

## **About of Subject**

- 1. In the first section, the course name and group number are listed.
- 2. The second section is the course information.
- **3.** The third section contains information about the course materials.
- 4. The fourth section contains the student evaluation section for the course.
- **5.** The fifth section contains information about student participation in the course.
- 6. The fourth section contains the student evaluation section for the course.
- 7. The sixth section displays the total scores of the students during the semester.

| 💌 🤴 AzTU - Azərbaycan Texniki Univ 🗙 🛛 😈 Az                         | zTU × <b>Ŭ</b> AzTU ETS                                                                                                    | × 📀 New Tab       | ×   +                 |   |                                               | - 0 ×               |
|---------------------------------------------------------------------|----------------------------------------------------------------------------------------------------|-------------------|-----------------------|---|-----------------------------------------------|---------------------|
| ← → ♂ 🔄 Ims.aztu.edu.az/lectures/6                                  | 3591/syllabus                                                                                                    |                   |                       |   | * •                                           | D   <b>S</b> ∶      |
| <b>Ŭ</b> AzTU ETS                                                   |                                                                                                    |                   |                       |   | Rəna İsmayılov                                | ra 🕗 🗸 🇴            |
| <ul> <li>Elanlar</li> <li>Şəxsi məlumat</li> <li>Fənnlər</li> </ul> | Riyazi analiz (3724a)<br>2 Dərs haqqında 3<br>Riyazi analiz<br>Mühazirə müəllimi: İsmayılova Rəna<br>Seminar müəllimi: Həsənli Fatimə<br>Laboratoriya müəllimi: | Dars Materialları | 4 Lttl Qiymətləndirmə | 5 | 6 Cari Müvəffəqiyyət                          | 025 Yaz             |
|                                                                     | Zat Tələbələrin sayı: 19                                                                                                    | Kredit: 4         | Saatiar: 45           |   | Həftə: 3                                      |                     |
|                                                                     | Fənnin məqsədi                                                                                                    | Məlumat m         | övcud deyil.          | Z | Müəllimin metodları<br>Məlumat mövcud deyil.  |                     |
|                                                                     | Sillabus linki                                                                                                    | Link möv          | cud deyil.            | ß | Qiymətləndirmə üsulu<br>Məlumat mövcud deyil. |                     |
|                                                                     | Ədəbiyyat                                                                                                    |                   |                       |   |                                               | ×                   |
|                                                                     | Mövzular                                                                                                    |                   |                       |   |                                               | <                   |
|                                                                     |                                                                                                    | 📕 Q 🕵             | 2 🖬 ڬ 🥝 🖉 🖬           |   |                                               | 3:13 PM<br>3/3/2025 |

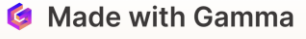

## **Course Information (Syllabus)**

Course Objective – Information about the course is provided. It includes details about the knowledge and skills to be acquired in the taught course. By clicking the edit button, the informatiom is saved.

In the teaching methods section, the teacher should specify the methods used to conduct the lesson.(Plays, Discussion Method, Problem-Based Learning, Project-Based Learning, Case Study Method, Collaborative Learning, Gamification)

Uploading the syllabus in PDF format.

Literature – The names of the literature used in the preparation of course materials, along with the publication year and the author's name, are specified.

Topic Section – After adding the syllabus link, the topics are automatically listed. If not, they can be edited manually.

| Riyazi analiz-  | 1 (2324a2)  Ders haqqında                                                                                       | 🛢 Dars Materialları                                                                                                   | <u>तिप</u> Qiymətla                             | əndirmə                            | 🛓 Davamiyyət    |                                                                                            | 🗠 Cari Müvəffəqiyyət |          |  |  |  |  |  |
|-----------------|----------------------------------------------------------------------------------------------------|----------------------------------------------------------------------------------------------------|-------------------------------------------------|------------------------------------|-----------------|--------------------------------------------------------------------------------------------|----------------------|----------|--|--|--|--|--|
| Riyazi a        | naliz-1                                                                                                    |                                                                                                    |                                                 |                                    |                 |                                                                                            |                      | 2025 Yaz |  |  |  |  |  |
|                 | Mühazirə müəllimi: İsmayılova Rəna<br>Seminar müəllimi: İsmayılova Rəna<br>Laboratoriya müəllimi:               |                                                                                                    |                                                 | Qrup: 2324a2                       |                 |                                                                                            |                      |          |  |  |  |  |  |
|                 | Tələbələrin sayı: 30                                                                                            | Kredit: 5                                                                                                    |                                                 | Saatlar: 45                        |                 | Həftə: 3                                                                                   |                      |          |  |  |  |  |  |
| <b>Fənnin m</b> | əqsədi<br>liz-1" fənninin məqsədi bakalavriat səviyyəsində təhsil alan tələbələrin bilik v                      | və bacanqlarını qoyulmuş məsələnin həll alqoritmin                                                                    | in qurulmas, onun effektivliyini artırılm       | ası istiqamətində təkmilləşdirmək. | 8               | Müəllimin metodları<br>Curiculum                                                           |                      | C        |  |  |  |  |  |
| Sillabus li     | nki<br>.aztu.edu.az/lectures/64831/materials/299839                                                             |                                                                                                    |                                                 |                                    | B               | Qiymətləndirmə üsulu<br>Qiymətləndirmə balı: 40<br>Davamiyyət balı: 10<br>İmtahan balı: 50 |                      |          |  |  |  |  |  |
| Ədəbiyya        | t                                                                                                    |                                                                                                    |                                                 |                                    |                 |                                                                                            |                      | Ø        |  |  |  |  |  |
| Mövzular        | ·                                                                                                    |                                                                                                    |                                                 |                                    |                 |                                                                                            |                      | ~        |  |  |  |  |  |
| Həftə           |                                                                                                    | Mövzu                                                                                                    |                                                 | Tədris metodları                   | Didaktik materi | allar                                                                                      | Avadanlıq            |          |  |  |  |  |  |
| 1               | Həqiqi ədədlər çoxluğu. Birdəyişənli funksiya anlayışı və onun bəzi xassələri. Ədədi a                          | ırdıcıllıq və onun limiti. Monoton və məhdud ardıcıllığın lin                                                         | niti. e ədədi.                                  |                                    |                 |                                                                                            |                      |          |  |  |  |  |  |
| 2               | 2. Funksiaynın limiti və onun xassələri. Birtərəfli limitlər. Görkəmli limitlər. Sonsuz ki                      | içilən və sonsuz böyüyən funksiyalar. "O" və "o" simvolları.<br>müəyyənliklər.                                        | Sonsuz kiçilən funksiyaların müqayisəsi. Əsas   | : qeyri-                           |                 |                                                                                            |                      |          |  |  |  |  |  |
| 3               | Nöqtədə funksiyanın kəsilməzliyi və onun xassləri. Kəsilmə nöqtələri və onların<br>funksiyəların :              | təsnifatı. Elementar funksiyaların kəsilməz-liyi.Mürəkkəb v<br>xassələri (Koşi və Veyerştrass teoremləri).            | ə tərs funksiyanın kəsilməzliyi. Parçada kəsilm | ləz                                |                 |                                                                                            |                      |          |  |  |  |  |  |
| 4               | Funksiyanın törəməsi. Törəmənin həndəsi və mexaniki mənası. Diferensiallanma ili<br>şəkildə verilmiş funksiyanı | ə kəsilməzlik arasında əlaqə. Diferensiallama qaydaları. Mü<br>n törəməsi. Elementar funksiyaların törəmələr cədvəli. | rəkkəb və tərs funksiyaların törəmələri. Paran  | netrik                             |                 |                                                                                            |                      |          |  |  |  |  |  |
| 5               | Funksiyanın diferensiallanan olması və diferensialı. Diferen-si-a-lın təqribi hesabla<br>(Ro                    | malara tətbiqi. Yüksək tərtibli törəmə və dife¬rensiallar. Le<br>III, Laqranj və Koşi teoremləri).                    | ybnis düsturu. Diferensial hesabının əsas teo   | remləri.                           |                 |                                                                                            |                      |          |  |  |  |  |  |
|                 |                                                                                                    |                                                                                                    |                                                 |                                    |                 |                                                                                            |                      |          |  |  |  |  |  |

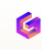

### **Obtaining the syllabus link**

In the Course Materials section, click the 'Add' button and specify 'Syllabus' in the Topic section. In the Description section, provide information about the syllabus. If the same course is taught in different groups, you can select the respective group number in the 'Share with Other Groups' section. The syllabus PDF file should be uploaded in the 'Add File' section. The syllabus link must be copied from the URL section.

| <b>U</b> AzTU      | ×              | <b>Ŭ</b> AZTU ET | S             | × 🧿 New Tab          |                    | ×   +                         |             |   |
|--------------------|----------------|------------------|---------------|----------------------|--------------------|-------------------------------|-------------|---|
| ires/64831/materia | ls/add         |                  |               |                      |                    |                               |             |   |
|                    |                |                  |               |                      |                    |                               |             |   |
|                    |                |                  |               |                      |                    |                               |             |   |
| Riyazi ana         | liz-1 (2324a2) |                  |               |                      |                    |                               |             |   |
|                    | 🚹 Dərs haqqır  | nda              |               | Dərs Material        | arı                | <b></b> Qiyn                  | nətləndirmə |   |
|                    |                |                  | Müəllim Ma    | aterialı             |                    |                               |             |   |
|                    |                |                  |               |                      |                    |                               |             |   |
|                    |                |                  | Mövzu         | uari analiz          |                    |                               |             |   |
|                    |                |                  | Siliadus - Ri | yazi analiz          |                    |                               |             |   |
|                    |                |                  | Açıqlama      |                      |                    |                               |             |   |
|                    |                |                  | 2025-ci ilin  | payız smestri üzrə t | adris edilacak Rij | <u>azi analiz fənnin sill</u> | abusu       |   |
|                    |                |                  |               |                      |                    |                               |             |   |
|                    |                |                  | Dıgər qrupla  | rla paylaş 🗹         |                    |                               |             |   |
|                    |                |                  | 3424a         |                      | 2324a4             |                               | 2224a3      | ( |
|                    |                |                  | 2324a1        |                      | 2324a3             |                               | 2324a5      | ( |
|                    |                |                  | Yüklənəcək n  | nateriallar          |                    |                               |             |   |
|                    |                |                  | 💼 RA- M1      | .pptx                |                    |                               |             |   |
|                    |                |                  |               |                      |                    |                               |             |   |
|                    |                |                  |               |                      |                    | Fayl                          | əlavə et    |   |
|                    |                |                  | <u></u>       |                      |                    |                               |             |   |
|                    |                |                  |               |                      |                    | Gé                            | öndər       |   |
|                    |                |                  |               |                      |                    |                               |             |   |
|                    |                |                  |               |                      |                    |                               |             |   |
|                    |                |                  |               |                      |                    | 늘 🙆 🥵 🛛                       |             |   |

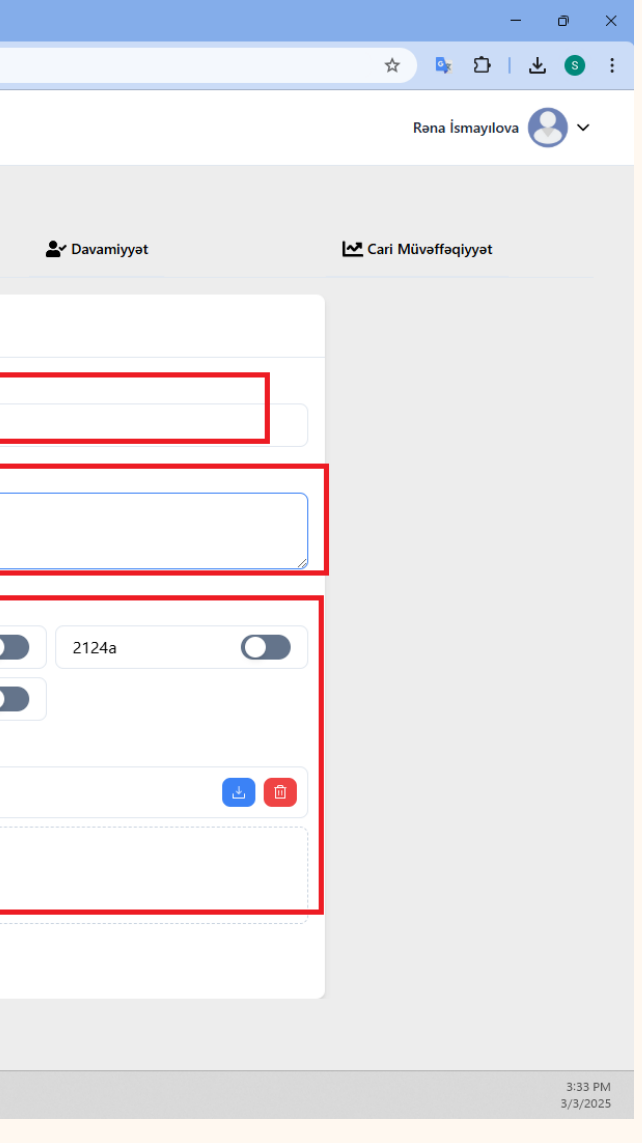

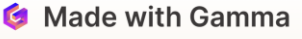

### **Course Materials**

"By clicking the 'Add Course Materials' button, a new window opens where the topic name must be entered (minimum 10 characters). In the description section, information about the subtopics must be provided (minimum 20 characters). If you want to share the course materials with other groups you teach, you can select the group names from the 'Share with Other Groups' section. This will automatically assign the materials to the selected groups. In the 'Add File' section, relevant teaching materials can be uploaded according to the topic."

| zTU           | ×             | U AZTU ETS        | × 💿 New Tab         | ×   +              |  |
|---------------|---------------|-------------------|---------------------|--------------------|--|
| 4831/material | 5             |                   |                     |                    |  |
|               |               |                   |                     |                    |  |
| Riyazi anal   | iz-1 (2324a2) |                   |                     |                    |  |
|               | 🚯 Dərs haqqır | nda               | 📃 Dərs Materialları | Lul Qiymətləndirmə |  |
|               |               |                   |                     |                    |  |
|               |               |                   |                     |                    |  |
| Sıra          |               | Mövzu             |                     | Müəllif            |  |
| 1             |               | Riyazi analiz-1 N | lühazirə 3          | Rəna İsmayılova    |  |
| 2             |               | Sillabus - Riyaz  | zi analiz           | Rəna İsmayılova    |  |
| 3             |               | Riyazi analiz-1 N | lühazirə 2          | Rəna İsmayılova    |  |
| 4             |               | Riyazi analiz-1 N | lühazirə 1          | Rəna İsmayılova    |  |

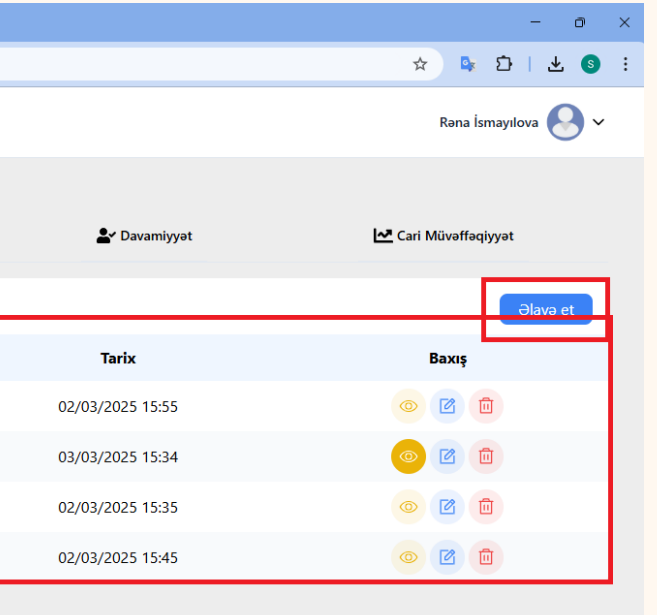

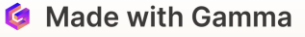

### Assessment

AzTU

/64831/tasks/a

Riyazi analiz

In the Assessment section, by clicking the 'Add' button, a new window opens where the name of the topic to be assessed is entered. In the description section, the components of the topic are specified. The start and end dates for the assessment are selected based on the calendar, and the teaching type (lecture, laboratory, independent work, course project, etc.) is chosen. After the time interval ends, the option to mark as accepted or not accepted is selected. For laboratory tasks, the files are uploaded from the 'Upload Materials' section

| а  |
|----|
| ~  |
|    |
|    |
| 11 |
|    |
|    |
|    |
|    |
|    |
|    |

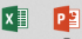

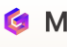

### Attendance

Students' attendance in class is marked with 'i/e' (green color) for participation and 'q/b' (red color) for non-participation. Lecture classes are marked as (M), seminar classes as (S), and laboratory classes as (L). When adding new attendance, the 'Add' button is clicked

|                                                                                                  | AzTU                                                                                                    | × Ū Aztu ets                                                                                                    | ×                     | 🗊 New Ta             | ab                   |                                                                                                    |                                                                                             | ×   +                                                                                       | F                                                                                           |                                                                                                    |                                                                                                    |                                                                                             |                                                                                             |                                                                                             |                                                                                             |                                                                                             |                                                                                             |                                                                                             |                                                                                             |                                                                                             |                                                                                             |                                                                                                    |                                                                                             |                                                                                             |                                                                                 | - 6                                                  |
|--------------------------------------------------------------------------------------------------|----------------------------------------------------------------------------------------------------|----------------------------------------------------------------------------------------------------|-----------------------|----------------------|----------------------|----------------------------------------------------------------------------------------------------|---------------------------------------------------------------------------------------------|---------------------------------------------------------------------------------------------|---------------------------------------------------------------------------------------------|----------------------------------------------------------------------------------------------------|----------------------------------------------------------------------------------------------------|---------------------------------------------------------------------------------------------|---------------------------------------------------------------------------------------------|---------------------------------------------------------------------------------------------|---------------------------------------------------------------------------------------------|---------------------------------------------------------------------------------------------|---------------------------------------------------------------------------------------------|---------------------------------------------------------------------------------------------|---------------------------------------------------------------------------------------------|---------------------------------------------------------------------------------------------|---------------------------------------------------------------------------------------------|----------------------------------------------------------------------------------------------------|---------------------------------------------------------------------------------------------|---------------------------------------------------------------------------------------------|---------------------------------------------------------------------------------|------------------------------------------------------|
| tures/6                                                                                          | 54831/attendance                                                                                                    |                                                                                                    |                       |                      |                      |                                                                                                    |                                                                                             |                                                                                             |                                                                                             |                                                                                                    |                                                                                                    |                                                                                             |                                                                                             |                                                                                             |                                                                                             |                                                                                             |                                                                                             |                                                                                             |                                                                                             |                                                                                             |                                                                                             |                                                                                                    |                                                                                             | Q                                                                                           | 、☆                                                                              | 💁 🖸 । 🛃                                              |
|                                                                                                  |                                                                                                    |                                                                                                    |                       |                      |                      |                                                                                                    |                                                                                             |                                                                                             |                                                                                             |                                                                                                    |                                                                                                    |                                                                                             |                                                                                             |                                                                                             |                                                                                             |                                                                                             |                                                                                             |                                                                                             |                                                                                             |                                                                                             |                                                                                             |                                                                                                    |                                                                                             |                                                                                             |                                                                                 | Rəna İsmayılova 😣                                    |
|                                                                                                  |                                                                                                    |                                                                                                    |                       |                      |                      |                                                                                                    |                                                                                             |                                                                                             |                                                                                             |                                                                                                    |                                                                                                    |                                                                                             |                                                                                             |                                                                                             |                                                                                             |                                                                                             |                                                                                             |                                                                                             |                                                                                             |                                                                                             |                                                                                             |                                                                                                    |                                                                                             |                                                                                             |                                                                                 |                                                      |
| yazi an                                                                                          | aliz-1 (2324a2)                                                                                                    |                                                                                                    | _                     |                      |                      |                                                                                                    |                                                                                             |                                                                                             |                                                                                             |                                                                                                    |                                                                                                    |                                                                                             |                                                                                             |                                                                                             |                                                                                             |                                                                                             |                                                                                             |                                                                                             |                                                                                             |                                                                                             |                                                                                             |                                                                                                    |                                                                                             |                                                                                             |                                                                                 |                                                      |
|                                                                                                  | Dars haqo                                                                                                    | qında                                                                                                    | Dars Materi           | alları               |                      |                                                                                                    |                                                                                             |                                                                                             | Liil Qi                                                                                     | ymətləndirm                                                                                                    | 9                                                                                                    |                                                                                             |                                                                                             |                                                                                             |                                                                                             | -                                                                                           | <ul> <li>Davan</li> </ul>                                                                   | niyyət                                                                                      | _                                                                                           |                                                                                             |                                                                                             |                                                                                                    |                                                                                             | ~                                                                                           | Cari Müvəff                                                                     | əqiyyət                                              |
| R                                                                                                | Mühazirə: İsmayılova<br>Seminar: İsmayılova f<br>Laboratoriya: yoxdur                                                                                                    | i Rəna<br>Rəna                                                                                                    |                       |                      | 🕒 Saat               | tların cə                                                                                                    | mi: 45                                                                                      |                                                                                             |                                                                                             |                                                                                                    |                                                                                                    | (                                                                                           | م<br>Döv                                                                                    | r: 2025                                                                                     | 0217 - 2                                                                                    | 025053                                                                                      | 0                                                                                           |                                                                                             |                                                                                             |                                                                                             |                                                                                             | S Kre                                                                                                    | edit: 5                                                                                     |                                                                                             |                                                                                 |                                                      |
|                                                                                                  | İştirak edi                                                                                                    | r: 🕡                                                                                                    | İştirak etmir:        | q/b                  | ]                    |                                                                                                    |                                                                                             |                                                                                             | Mü                                                                                          | ihazirə : M                                                                                                    |                                                                                                    |                                                                                             |                                                                                             |                                                                                             |                                                                                             | Məş                                                                                         | ğələ/se                                                                                     | minar:                                                                                      | S                                                                                           | ]                                                                                           |                                                                                             |                                                                                                    |                                                                                             | [                                                                                           | Laboratoriy                                                                     | a: 🚺                                                 |
|                                                                                                  |                                                                                                    |                                                                                                    |                       |                      |                      | _                                                                                                    |                                                                                             |                                                                                             |                                                                                             |                                                                                                    |                                                                                                    |                                                                                             | _                                                                                           |                                                                                             |                                                                                             |                                                                                             |                                                                                             |                                                                                             |                                                                                             |                                                                                             |                                                                                             |                                                                                                    |                                                                                             |                                                                                             |                                                                                 | -<br>Əlavə et                                        |
|                                                                                                  | te um e                                                                                                    |                                                                                                    | 1                     | 2                    | 3                    | 4                                                                                                    | 5                                                                                           | 6                                                                                           | 7                                                                                           | 89                                                                                                    | 10                                                                                                    | 11                                                                                          | 12                                                                                          | 13                                                                                          | 14                                                                                          | 15                                                                                          | 16                                                                                          | 17                                                                                          | 18                                                                                          | 19                                                                                          | 20                                                                                          | 21                                                                                                    | 22                                                                                          | 23                                                                                          |                                                                                 |                                                      |
| N≌                                                                                               | Identifikator                                                                                                    | Adı                                                                                                    | •                     | •                    | •                    | •                                                                                                    | •                                                                                           | •                                                                                           | •                                                                                           | • •                                                                                                    | •                                                                                                    | •                                                                                           | •                                                                                           | •                                                                                           | •                                                                                           | •                                                                                           | •                                                                                           | •                                                                                           | •                                                                                           | •                                                                                           | •                                                                                           | •                                                                                                    | •                                                                                           | •                                                                                           | Bal                                                                             | Davamıyyət %                                         |
| Dərsin t                                                                                         | tarixi                                                                                                    |                                                                                                    | 20/02                 | 20/02                | 27/02                | -                                                                                                    | -                                                                                           | -                                                                                           | -                                                                                           |                                                                                                    | -                                                                                                    | -                                                                                           | -                                                                                           | -                                                                                           | -                                                                                           | -                                                                                           | -                                                                                           | -                                                                                           | -                                                                                           | -                                                                                           | -                                                                                           | -                                                                                                    | -                                                                                           | -                                                                                           |                                                                                 |                                                      |
| Jumalin                                                                                          | n yazılma tarixi                                                                                                    |                                                                                                    | 24/02                 | 24/02                | 02/03                | -                                                                                                    | -                                                                                           | -                                                                                           | -                                                                                           |                                                                                                    |                                                                                                    | -                                                                                           | •                                                                                           | -                                                                                           | -                                                                                           | -                                                                                           | -                                                                                           | -                                                                                           | -                                                                                           | -                                                                                           | -                                                                                           | -                                                                                                    | -                                                                                           | -                                                                                           |                                                                                 |                                                      |
| 1                                                                                                |                                                                                                    |                                                                                                    |                       |                      |                      |                                                                                                    |                                                                                             |                                                                                             |                                                                                             |                                                                                                    |                                                                                                    |                                                                                             |                                                                                             |                                                                                             |                                                                                             |                                                                                             |                                                                                             |                                                                                             |                                                                                             |                                                                                             |                                                                                             |                                                                                                    |                                                                                             |                                                                                             |                                                                                 |                                                      |
|                                                                                                  | 202402229                                                                                                    | QARAZADƏ ƏLİƏKBƏR                                                                                                    | <u>••</u>             | <u>ke</u>            |                      | -                                                                                                    | -                                                                                           | -                                                                                           |                                                                                             |                                                                                                    | -                                                                                                    | -                                                                                           | -                                                                                           | -                                                                                           | -                                                                                           | -                                                                                           | -                                                                                           | -                                                                                           | -                                                                                           |                                                                                             |                                                                                             |                                                                                                    | -                                                                                           | •                                                                                           | 10                                                                              | 100%                                                 |
| 2                                                                                                | 202402229<br>202402305                                                                                                    | QARAZADƏ ƏLİƏKBƏR<br>İSMAYILZADƏ İXTİYAR                                                                                                    | ••                    | ••                   | 60<br>60             | -                                                                                                    | -                                                                                           | -                                                                                           | •                                                                                           | · ·                                                                                                    | •                                                                                                    | -                                                                                           | •                                                                                           | -                                                                                           | •                                                                                           | -                                                                                           | •                                                                                           | •                                                                                           | -                                                                                           | +                                                                                           | •                                                                                           | -                                                                                                    |                                                                                             | -                                                                                           | 10<br>10                                                                        | 100%<br>100%                                         |
| 2<br>3                                                                                           | 202402229<br>202402305<br>202402278                                                                                                    | QARAZADƏ ƏLİƏKBƏR<br>İSMAYILZADƏ İXTİYAR<br>YARMƏMMƏDOV HÜSEYN                                                                                                    | 60<br>60<br>60        | (*)<br>(*)           |                      | •                                                                                                    | •                                                                                           | -<br>-<br>-                                                                                 | •                                                                                           | · · ·                                                                                                    | •                                                                                                    | -<br>-<br>-                                                                                 | •<br>•                                                                                      | -                                                                                           | •                                                                                           | -                                                                                           | •                                                                                           | •                                                                                           | •<br>•                                                                                      | •                                                                                           | -<br>-<br>-                                                                                 | •<br>•                                                                                                    | •<br>•<br>•                                                                                 | •<br>•<br>•                                                                                 | 10<br>10<br>10                                                                  | 100%<br>100%<br>100%                                 |
| 2<br>3<br>4                                                                                      | 202402229<br>202402305<br>202402278<br>202402240                                                                                                    | QARAZADƏ ƏLİƏKBƏR<br>İSMAYILZADƏ İXTİYAR<br>YARMƏMMƏDOV HÜSEYN<br>HÜSEYNOV MUSTAFA                                                                                                    |                       | 60<br>60<br>60<br>60 | 60<br>60<br>60<br>60 | •<br>•<br>•                                                                                                    | •<br>•<br>•                                                                                 | -<br>-<br>-                                                                                 | •<br>•<br>•                                                                                 | · · · · · · · · · · · · · · · · · · ·                                                                                                    | ·<br>·<br>·                                                                                                    | •<br>•<br>•                                                                                 | •<br>•<br>•                                                                                 | -<br>-<br>-                                                                                 | -<br>-<br>-                                                                                 | -<br>-<br>-                                                                                 | •<br>•<br>•                                                                                 |                                                                                             |                                                                                             | •<br>•<br>•                                                                                 | •<br>•<br>•                                                                                 | •<br>•<br>•                                                                                                    |                                                                                             | •<br>•<br>•                                                                                 | 10<br>10<br>10<br>10                                                            | 100%<br>100%<br>100%<br>100%                         |
| 2<br>3<br>4<br>5                                                                                 | 202402229<br>202402305<br>202402278<br>202402240<br>202402240                                                                                                    | QARAZADƏ ƏLİƏKBƏR<br>İSMAYILZADƏ İXTİYAR<br>YARMƏMMƏDOV HÜSEYN<br>HÜSEYNOV MUSTAFA<br>SƏLİMOV TƏYYAR                                                                                                    | 6<br>6<br>6<br>6<br>6 |                      |                      | -<br>-<br>-                                                                                                    | -<br>-<br>-                                                                                 | -<br>-<br>-<br>-                                                                            | •<br>•<br>•<br>•                                                                            | · · · · · · · · · · · · · · · · · · ·                                                                                                    | ·<br>·<br>·<br>·                                                                                                    | •<br>•<br>•                                                                                 | •<br>•<br>•                                                                                 | -<br>-<br>-                                                                                 | •<br>•<br>•                                                                                 | -                                                                                           | •<br>•<br>•                                                                                 | •<br>•<br>•                                                                                 |                                                                                             | -<br>-<br>-                                                                                 | -<br>-<br>-<br>-                                                                            | •<br>•<br>•<br>•                                                                                                    | •<br>•<br>•<br>•                                                                            | •<br>•<br>•                                                                                 | 10<br>10<br>10<br>10<br>10                                                      | 100%<br>100%<br>100%<br>100%<br>100%                 |
| 2<br>3<br>4<br>5<br>6                                                                            | 202402229<br>202402305<br>202402278<br>202402240<br>202402242<br>202402286                                                                                                    | QARAZADƏ ƏLİƏKBƏR<br>İSMAYILZADƏ İXTIYAR<br>YARMƏMMƏDOV HÜSEYN<br>HÜSEYNOV MUSTAFA<br>SƏLİMOV TƏYYAR<br>MİRZƏYEV NAMİQ                                                                                                    |                       |                      |                      | -<br>-<br>-<br>-<br>-                                                                                                    | -<br>-<br>-<br>-<br>-                                                                       | -<br>-<br>-<br>-<br>-                                                                       | •<br>•<br>•<br>•                                                                            | · · · · · · · · · · · · · · · · · · ·                                                                                                    | · · · · · · · · · · · · · · · · · · ·                                                                                                    | •<br>•<br>•<br>•                                                                            | -<br>-<br>-<br>-                                                                            | -<br>-<br>-<br>-                                                                            | •<br>•<br>•<br>•                                                                            |                                                                                             | •<br>•<br>•<br>•                                                                            | -<br>-<br>-<br>-                                                                            | •<br>•<br>•<br>•                                                                            | -<br>-<br>-<br>-                                                                            | -<br>-<br>-<br>-<br>-                                                                       | •<br>•<br>•<br>•                                                                                                    | •<br>•<br>•<br>•                                                                            | -<br>-<br>-<br>-                                                                            | 10<br>10<br>10<br>10<br>10<br>10                                                | 100%<br>100%<br>100%<br>100%<br>100%                 |
| 2<br>3<br>4<br>5<br>6<br>7                                                                       | 202402229<br>202402305<br>202402278<br>202402240<br>202402240<br>202402242<br>202402286<br>202402254                                                                                                    | QARAZADƏ ƏLİƏKBƏR<br>İSMAYILZADƏ İXTIYAR<br>YARMƏMMƏDOV HÜSEYN<br>HÜSEYNOV MUSTAFA<br>SƏLİMOV TƏYYAR<br>MİRZƏYEV NAMİQ<br>ABDULLAYEV ABDULLA                                                                                                    |                       |                      |                      | ·<br>·<br>·<br>·<br>·                                                                                                    | ·<br>·<br>·<br>·<br>·                                                                       | -<br>-<br>-<br>-<br>-<br>-                                                                  | •<br>•<br>•<br>•                                                                            |                                                                                                    | -<br>-<br>-<br>-<br>-<br>-<br>-<br>-                                                                                                    |                                                                                             | -<br>-<br>-<br>-<br>-                                                                       | ·<br>·<br>·<br>·                                                                            | -<br>-<br>-<br>-<br>-                                                                       | -<br>-<br>-<br>-                                                                            | ·<br>·<br>·<br>·                                                                            | •<br>•<br>•<br>•<br>•                                                                       | •<br>•<br>•<br>•<br>•                                                                       | •<br>•<br>•<br>•                                                                            | -<br>-<br>-<br>-<br>-                                                                       | •<br>•<br>•<br>•                                                                                                    | ·<br>·<br>·<br>·                                                                            | ·<br>·<br>·                                                                                 | 10<br>10<br>10<br>10<br>10<br>10<br>10<br>10                                    | 100%<br>100%<br>100%<br>100%<br>100%<br>100%         |
| 2<br>3<br>4<br>5<br>6<br>7<br>8                                                                  | 202402229<br>202402305<br>202402278<br>202402240<br>202402240<br>202402242<br>202402266<br>202402254<br>202402304                                                                                                    | QARAZADƏ ƏLİƏKBƏR<br>İSMAYILZADƏ İXTİYAR<br>YARIYƏMIYƏDOV HÜSEYN<br>HÜSEYNOV MUSTAFA<br>SƏLİMOV TƏYYAR<br>MIRZƏYEV NANİQ<br>ABDULLAYEV NABDULLA<br>NURİ MƏHƏMMƏD                                                                                                    |                       |                      |                      | ·<br>·<br>·<br>·<br>·<br>·                                                                                                    | ·<br>·<br>·<br>·<br>·                                                                       | -<br>-<br>-<br>-<br>-<br>-<br>-<br>-<br>-                                                   | •<br>•<br>•<br>•<br>•                                                                       |                                                                                                    | ·<br>·<br>·<br>·<br>·<br>·                                                                                                    | ·<br>·<br>·<br>·                                                                            | -<br>-<br>-<br>-<br>-                                                                       | ·<br>·<br>·<br>·                                                                            | •<br>•<br>•<br>•<br>•<br>•                                                                  | -<br>-<br>-<br>-<br>-                                                                       | ·<br>·<br>·<br>·<br>·                                                                       | •<br>•<br>•<br>•<br>•<br>•                                                                  | •<br>•<br>•<br>•<br>•                                                                       | •<br>•<br>•<br>•<br>•                                                                       | -<br>-<br>-<br>-<br>-<br>-                                                                  | •<br>•<br>•<br>•<br>•                                                                                                    | ·<br>·<br>·<br>·                                                                            | •<br>•<br>•<br>•<br>•                                                                       | 10<br>10<br>10<br>10<br>10<br>10<br>10<br>10<br>10                              | 100%<br>100%<br>100%<br>100%<br>100%<br>100%<br>100% |
| 2<br>3<br>4<br>5<br>6<br>7<br>8<br>9                                                             | 202402229<br>202402305<br>202402278<br>202402240<br>202402240<br>202402242<br>202402254<br>202402254<br>202402254<br>202402204                                                                                                    | QARAZADƏ ƏLİƏKBƏR           İSMAYILZADƏ İXTİYAR           YARIMƏMMƏDOV HÜSEYN           HÜSEYNOV MUSTAFA           SƏLİMOV TƏYYAR           MİRZƏYEV NAMİQ           ABDULLAYEV ABDULLA           NURİ MƏHƏMMƏD           PAŞAZADƏ CEYHUN                                                                                                    |                       |                      |                      | ·<br>·<br>·<br>·<br>·<br>·<br>·<br>·<br>·<br>·<br>·<br>·<br>·<br>·<br>·<br>·<br>·<br>·<br>·                                                                                                    | ·<br>·<br>·<br>·<br>·<br>·                                                                  | •<br>•<br>•<br>•<br>•<br>•                                                                  | -<br>-<br>-<br>-<br>-<br>-<br>-                                                             |                                                                                                    | ·<br>·<br>·<br>·<br>·<br>·<br>·                                                                                                    | ·<br>·<br>·<br>·<br>·                                                                       | -<br>-<br>-<br>-<br>-<br>-<br>-                                                             | -<br>-<br>-<br>-<br>-<br>-<br>-<br>-<br>-<br>-<br>-<br>-<br>-                               | •<br>•<br>•<br>•<br>•<br>•<br>•                                                             | -<br>-<br>-<br>-<br>-<br>-<br>-                                                             | ·<br>·<br>·<br>·<br>·                                                                       | -<br>-<br>-<br>-<br>-<br>-<br>-<br>-<br>-                                                   | ·<br>·<br>·<br>·<br>·                                                                       | -<br>-<br>-<br>-<br>-<br>-<br>-                                                             | -<br>-<br>-<br>-<br>-<br>-<br>-<br>-                                                        | •<br>•<br>•<br>•<br>•<br>•                                                                                                    | ·<br>·<br>·<br>·<br>·                                                                       | •<br>•<br>•<br>•<br>•<br>•                                                                  | 10<br>10<br>10<br>10<br>10<br>10<br>10<br>10<br>10<br>10<br>10                  | 100% 100% 100% 100% 100% 100% 100% 100%              |
| 2<br>3<br>4<br>5<br>6<br>7<br>8<br>9<br>10                                                       | 202402229<br>202402305<br>202402278<br>202402240<br>202402240<br>202402242<br>202402254<br>202402254<br>202402254<br>202402204                                                                                                    | QARAZADƏ ƏLİƏKBƏR<br>İSMAYILZADƏ İKTİYAR<br>YARIMƏMMƏDOV HÜSEYN<br>HÜSEYNOV MUSTAFA<br>SƏLİMOV TƏYYAR<br>MİRZƏYEV NAMİQ<br>ABDULLAYEV ABDULLA<br>NURİ MƏHƏMMƏD<br>PAŞAZADƏ CEYHUN<br>ƏDİLOV NAZİR                                                                                                    |                       |                      |                      | · · · · · · · · · · · · · · · · · · ·                                                                                                    | ·<br>·<br>·<br>·<br>·<br>·<br>·<br>·<br>·<br>·<br>·<br>·<br>·<br>·<br>·<br>·<br>·<br>·<br>· |                                                                                             | -<br>-<br>-<br>-<br>-<br>-<br>-<br>-<br>-<br>-<br>-<br>-<br>-                               |                                                                                                    | · · · · · · · · · · · · · · · · · · ·                                                                                                    | ·<br>·<br>·<br>·<br>·                                                                       | -<br>-<br>-<br>-<br>-<br>-<br>-<br>-<br>-<br>-<br>-                                         | -<br>-<br>-<br>-<br>-<br>-<br>-<br>-<br>-<br>-<br>-<br>-<br>-<br>-<br>-                     | ·<br>·<br>·<br>·<br>·<br>·                                                                  | -<br>-<br>-<br>-<br>-<br>-<br>-<br>-<br>-<br>-<br>-<br>-<br>-                               | ·<br>·<br>·<br>·<br>·                                                                       | -<br>-<br>-<br>-<br>-<br>-<br>-<br>-<br>-<br>-<br>-<br>-<br>-<br>-                          | -<br>-<br>-<br>-<br>-<br>-<br>-<br>-<br>-                                                   | -<br>-<br>-<br>-<br>-<br>-<br>-<br>-<br>-<br>-<br>-<br>-<br>-<br>-<br>-<br>-<br>-<br>-<br>- | -<br>-<br>-<br>-<br>-<br>-<br>-<br>-<br>-<br>-<br>-<br>-<br>-<br>-                          | •<br>•<br>•<br>•<br>•<br>•<br>•<br>•                                                                                                    | -<br>-<br>-<br>-<br>-<br>-<br>-<br>-<br>-<br>-<br>-                                         | ·<br>·<br>·<br>·<br>·                                                                       | 10<br>10<br>10<br>10<br>10<br>10<br>10<br>10<br>10<br>10<br>10<br>10            | 100% 100% 100% 100% 100% 100% 100% 100%              |
| 2<br>3<br>4<br>5<br>6<br>7<br>8<br>9<br>10<br>11                                                 | 202402229<br>202402305<br>202402278<br>202402240<br>202402242<br>202402266<br>202402254<br>202402254<br>202402254<br>202402270<br>202402258                                                                                             | QARAZADƏ ƏLİƏKBƏR<br>İSMAYILZADƏ İKTIYAR<br>YARIJƏMMƏDOV HÜSEYN<br>HÜSEYNOV MUSTAFA<br>SƏLİMOV TƏYYAR<br>MİRZƏYEV NAMİQ<br>ABDULLAYEV ABDULLA<br>NURİ MƏHƏMMƏD<br>PAŞAZADƏ CEYHUN<br>ƏDİLOV NAZİR<br>RZAYEV AMİL                                                                                                    |                       |                      |                      | · · · · · · · · · · · · · · · · · · ·                                                                                                    | · · · · · · · · · · · · · · · · · · ·                                                       |                                                                                             | -<br>-<br>-<br>-<br>-<br>-<br>-<br>-<br>-<br>-<br>-<br>-                                    | <ul> <li>.</li> <li>.</li> <li>.&lt;</li></ul> | · · · · · · · · · · · · · · · · · · ·                                                                                                    | -<br>-<br>-<br>-<br>-<br>-<br>-<br>-<br>-<br>-<br>-<br>-<br>-<br>-<br>-<br>-<br>-<br>-<br>- | -<br>-<br>-<br>-<br>-<br>-<br>-<br>-<br>-<br>-<br>-<br>-<br>-                               | -<br>-<br>-<br>-<br>-<br>-<br>-<br>-<br>-<br>-<br>-<br>-<br>-<br>-<br>-                     | -<br>-<br>-<br>-<br>-<br>-<br>-<br>-<br>-<br>-                                              | -<br>-<br>-<br>-<br>-<br>-<br>-<br>-<br>-<br>-<br>-<br>-<br>-<br>-<br>-                     | -<br>-<br>-<br>-<br>-<br>-<br>-<br>-<br>-<br>-<br>-<br>-<br>-<br>-<br>-<br>-<br>-<br>-<br>- | -<br>-<br>-<br>-<br>-<br>-<br>-<br>-<br>-<br>-<br>-<br>-<br>-<br>-<br>-<br>-<br>-           | -<br>-<br>-<br>-<br>-<br>-<br>-<br>-<br>-<br>-<br>-<br>-                                    | -<br>-<br>-<br>-<br>-<br>-<br>-<br>-<br>-<br>-<br>-<br>-<br>-<br>-<br>-<br>-                | -<br>-<br>-<br>-<br>-<br>-<br>-<br>-<br>-<br>-<br>-<br>-<br>-<br>-<br>-<br>-                | -<br>-<br>-<br>-<br>-<br>-<br>-<br>-<br>-<br>-<br>-<br>-                                                                                                    | -<br>-<br>-<br>-<br>-<br>-<br>-<br>-<br>-<br>-<br>-<br>-                                    | -<br>-<br>-<br>-<br>-<br>-<br>-<br>-<br>-<br>-<br>-<br>-<br>-<br>-<br>-<br>-                | 10<br>10<br>10<br>10<br>10<br>10<br>10<br>10<br>10<br>10<br>10<br>10            | 100% 100% 100% 100% 100% 100% 100% 100%              |
| 2<br>3<br>4<br>5<br>6<br>7<br>8<br>9<br>10<br>11<br>12                                           | 202402229<br>202402305<br>202402278<br>202402240<br>202402242<br>202402254<br>202402254<br>202402254<br>202402221<br>202402270<br>202402258<br>202402255                                                                                | QARAZADƏ ƏLİƏKBƏR<br>İSMAYILZADƏ İKTIYAR<br>YARIJƏMMƏDOV HÜSEYN<br>HÜSEYNOV MUSTAFA<br>SƏLİMOV TƏYYAR<br>MİRZƏYEV NAMİQ<br>ABDULLAYEV ABDULLA<br>NURİ MƏHƏMMƏD<br>PAŞAZADƏ CEYHUN<br>ƏDİLOV NAZİR<br>RZAYEV AMİL<br>PAŞAYEV ELŞƏN                                                                                                    |                       |                      |                      | · · · · · · · · · · · · · · · · · · ·                                                                                                    | -<br>-<br>-<br>-<br>-<br>-<br>-<br>-<br>-<br>-<br>-<br>-<br>-<br>-<br>-<br>-<br>-<br>-<br>- | -<br>-<br>-<br>-<br>-<br>-<br>-<br>-<br>-<br>-<br>-<br>-<br>-<br>-<br>-<br>-<br>-<br>-<br>- | -<br>-<br>-<br>-<br>-<br>-<br>-<br>-<br>-<br>-<br>-<br>-<br>-<br>-                          |                                                                                                    | · · · · · · · · · · · · · · · · · · ·                                                                                                    | -<br>-<br>-<br>-<br>-<br>-<br>-<br>-<br>-<br>-<br>-<br>-<br>-<br>-<br>-<br>-<br>-<br>-<br>- | -<br>-<br>-<br>-<br>-<br>-<br>-<br>-<br>-<br>-<br>-<br>-<br>-<br>-<br>-<br>-                |                                                                                             | ·<br>·<br>·<br>·<br>·<br>·<br>·<br>·<br>·<br>·<br>·<br>·<br>·<br>·<br>·<br>·<br>·<br>·<br>· | -<br>-<br>-<br>-<br>-<br>-<br>-<br>-<br>-<br>-<br>-<br>-<br>-<br>-<br>-<br>-                | -<br>-<br>-<br>-<br>-<br>-<br>-<br>-<br>-<br>-<br>-<br>-<br>-<br>-<br>-<br>-<br>-<br>-<br>- | -<br>-<br>-<br>-<br>-<br>-<br>-<br>-<br>-<br>-<br>-<br>-<br>-<br>-<br>-<br>-<br>-           | -<br>-<br>-<br>-<br>-<br>-<br>-<br>-<br>-<br>-<br>-<br>-<br>-<br>-<br>-<br>-                | -<br>-<br>-<br>-<br>-<br>-<br>-<br>-<br>-<br>-<br>-<br>-<br>-<br>-<br>-<br>-<br>-<br>-<br>- | -<br>-<br>-<br>-<br>-<br>-<br>-<br>-<br>-<br>-<br>-<br>-                                    | -<br>-<br>-<br>-<br>-<br>-<br>-<br>-<br>-<br>-<br>-<br>-<br>-                                                                                                    | -<br>-<br>-<br>-<br>-<br>-<br>-<br>-<br>-<br>-<br>-<br>-                                    | ·<br>·<br>·<br>·<br>·<br>·<br>·<br>·<br>·<br>·<br>·<br>·<br>·<br>·<br>·<br>·<br>·<br>·<br>· | 10<br>10<br>10<br>10<br>10<br>10<br>10<br>10<br>10<br>10<br>10<br>10<br>10      | 100% 100% 100% 100% 100% 100% 100% 100%              |
| 2<br>3<br>4<br>5<br>6<br>7<br>8<br>9<br>10<br>11<br>12<br>13                                     | 202402229<br>202402305<br>202402278<br>202402240<br>202402242<br>202402286<br>202402254<br>202402304<br>202402221<br>202402221<br>2024022258<br>202402255<br>202402275                                                                  | QARAZADƏ ƏLİƏKBƏR<br>İSMAYILZADƏ İXTIYAR<br>YARMƏMMƏDOV HÜSEYN<br>HÜSEYNOV MUSTAFA<br>SƏLİMOV TƏYYAR<br>MİRZƏYEV NAMİQ<br>ABDULLAYEV ABDULLA<br>NURİ MƏHƏMMƏD<br>PAŞAZAD CEYHUN<br>ƏDİLOV NAZİR<br>RZAYEV AMİL<br>PAŞAYEV ELŞƏN                                                                                                    |                       |                      |                      | <ul> <li></li> <li></li></ul> |                                                                                             |                                                                                             | -<br>-<br>-<br>-<br>-<br>-<br>-<br>-<br>-<br>-<br>-<br>-<br>-<br>-<br>-<br>-<br>-<br>-      |                                                                                                    | · · · · · · · · · · · · · · · · · · ·                                                                                                    | -<br>-<br>-<br>-<br>-<br>-<br>-<br>-<br>-<br>-<br>-<br>-<br>-<br>-<br>-<br>-<br>-<br>-<br>- | -<br>-<br>-<br>-<br>-<br>-<br>-<br>-<br>-<br>-<br>-<br>-<br>-<br>-<br>-<br>-<br>-<br>-<br>- |                                                                                             | ·<br>·<br>·<br>·<br>·<br>·<br>·<br>·<br>·<br>·<br>·<br>·<br>·<br>·<br>·<br>·<br>·<br>·<br>· | -<br>-<br>-<br>-<br>-<br>-<br>-<br>-<br>-<br>-<br>-<br>-<br>-<br>-<br>-<br>-<br>-<br>-<br>- | -<br>-<br>-<br>-<br>-<br>-<br>-<br>-<br>-<br>-<br>-<br>-<br>-<br>-<br>-<br>-<br>-<br>-<br>- | -<br>-<br>-<br>-<br>-<br>-<br>-<br>-<br>-<br>-<br>-<br>-<br>-<br>-<br>-<br>-<br>-<br>-<br>- | -<br>-<br>-<br>-<br>-<br>-<br>-<br>-<br>-<br>-<br>-<br>-<br>-<br>-<br>-<br>-<br>-<br>-<br>- | •<br>•<br>•<br>•<br>•<br>•<br>•<br>•<br>•<br>•<br>•<br>•<br>•<br>•<br>•<br>•<br>•<br>•<br>• | -<br>-<br>-<br>-<br>-<br>-<br>-<br>-<br>-<br>-<br>-<br>-<br>-<br>-<br>-<br>-<br>-           | -<br>-<br>-<br>-<br>-<br>-<br>-<br>-<br>-<br>-<br>-<br>-<br>-<br>-<br>-<br>-<br>-<br>-<br>-                                                                                                    | -<br>-<br>-<br>-<br>-<br>-<br>-<br>-<br>-<br>-<br>-<br>-<br>-<br>-                          | -<br>-<br>-<br>-<br>-<br>-<br>-<br>-<br>-<br>-<br>-<br>-<br>-<br>-<br>-<br>-<br>-<br>-<br>- | 10<br>10<br>10<br>10<br>10<br>10<br>10<br>10<br>10<br>10<br>10<br>10<br>10<br>1 | 100% 100% 100% 100% 100% 100% 100% 100%              |
| 2<br>3<br>4<br>5<br>6<br>7<br>8<br>9<br>10<br>11<br>12<br>13<br>14                               | 202402229<br>202402205<br>202402278<br>202402240<br>202402240<br>202402242<br>202402254<br>202402254<br>202402254<br>202402258<br>202402255<br>202402255<br>202402255<br>202402255                                                      | QARAZADƏ ƏLİƏKBƏR           İSMAYILZADƏ İXTIYAR           YARMƏMMƏDOV HÜSEYN           HÜSEYNOV MUSTAFA           SƏLİMOV TƏYYAR           MİRZƏYEV NAMİQ           ABDULAYEV ABDULLA           NURİ MƏHƏMMƏD           PAŞAZADƏ CEYHUN           ƏDİLOV NAZİR           RZAYEV ELŞƏN           QARAYEV ƏLİ           KƏRİMOV AQŞİN                                                                                                    |                       |                      |                      | <ul> <li></li> <li></li></ul> | · · · · · · · · · · · · · · · · · · ·                                                       |                                                                                             | -<br>-<br>-<br>-<br>-<br>-<br>-<br>-<br>-<br>-<br>-<br>-<br>-<br>-<br>-<br>-<br>-<br>-<br>- |                                                                                                    | <ul> <li>.</li> <li>.</li></ul> |                                                                                             | -<br>-<br>-<br>-<br>-<br>-<br>-<br>-<br>-<br>-<br>-<br>-<br>-<br>-<br>-<br>-<br>-<br>-<br>- |                                                                                             | ·<br>·<br>·<br>·<br>·<br>·<br>·<br>·<br>·<br>·<br>·<br>·<br>·<br>·<br>·<br>·<br>·<br>·<br>· | -<br>-<br>-<br>-<br>-<br>-<br>-<br>-<br>-<br>-<br>-<br>-<br>-<br>-<br>-<br>-<br>-<br>-<br>- | ·<br>·<br>·<br>·<br>·<br>·<br>·<br>·<br>·<br>·<br>·<br>·<br>·<br>·<br>·<br>·<br>·<br>·<br>· | -<br>-<br>-<br>-<br>-<br>-<br>-<br>-<br>-<br>-<br>-<br>-<br>-<br>-<br>-<br>-<br>-<br>-<br>- | -<br>-<br>-<br>-<br>-<br>-<br>-<br>-<br>-<br>-<br>-<br>-<br>-<br>-<br>-<br>-<br>-<br>-<br>- | •<br>•<br>•<br>•<br>•<br>•<br>•<br>•<br>•<br>•<br>•<br>•<br>•<br>•<br>•<br>•<br>•<br>•<br>• | ·<br>·<br>·<br>·<br>·<br>·<br>·<br>·<br>·<br>·<br>·<br>·<br>·<br>·<br>·<br>·<br>·<br>·<br>· | -<br>-<br>-<br>-<br>-<br>-<br>-<br>-<br>-<br>-<br>-<br>-<br>-<br>-<br>-<br>-<br>-<br>-<br>-                                                                                                    | ·<br>·<br>·<br>·<br>·<br>·<br>·<br>·<br>·<br>·<br>·<br>·<br>·<br>·<br>·<br>·<br>·<br>·<br>· | -<br>-<br>-<br>-<br>-<br>-<br>-<br>-<br>-<br>-<br>-<br>-<br>-<br>-<br>-<br>-<br>-<br>-<br>- | 10<br>10<br>10<br>10<br>10<br>10<br>10<br>10<br>10<br>10<br>10<br>10<br>10<br>1 | 100% 100% 100% 100% 100% 100% 100% 100%              |
| 2<br>3<br>4<br>5<br>6<br>7<br>8<br>9<br>10<br>11<br>12<br>13<br>14<br>15                         | 202402229<br>202402278<br>202402278<br>202402240<br>202402240<br>202402244<br>202402254<br>202402254<br>202402270<br>202402258<br>202402255<br>202402275<br>202402275<br>202402275                                                      | QARAZADƏ ƏLİƏKBƏR           İSMAYILZADƏ İXTİYAR           YARINƏMMƏDOV HÜSEYN           HÜSEYNOV MUSTAFA           SƏLİMOV TƏYYAR           MİRZƏYEV NAMİQ           ABDULLAYEV NABULLA           NURİ MƏHƏMMƏD           PAŞAZADƏ CEYHUN           ƏDİLOV NAZİR           RZAYEV AMİL           PAŞAYEV ELŞƏN           QARAYEV ƏLİ           KARİMOV AQŞİN                                                                                                    |                       |                      |                      | <ul> <li></li> <li></li></ul> | · · · · · · · · · · · · · · · · · · ·                                                       |                                                                                             | ·<br>·<br>·<br>·<br>·<br>·<br>·<br>·<br>·<br>·<br>·<br>·<br>·<br>·<br>·<br>·<br>·<br>·<br>· |                                                                                                    | <ul> <li>.</li> <li>.</li></ul> | ·<br>·<br>·<br>·<br>·<br>·<br>·<br>·<br>·<br>·<br>·<br>·<br>·<br>·<br>·<br>·<br>·<br>·<br>· | -<br>-<br>-<br>-<br>-<br>-<br>-<br>-<br>-<br>-<br>-<br>-<br>-<br>-<br>-<br>-<br>-<br>-<br>- | ·<br>·<br>·<br>·<br>·<br>·<br>·<br>·<br>·<br>·<br>·<br>·<br>·<br>·<br>·<br>·<br>·<br>·<br>· |                                                                                             | ·<br>·<br>·<br>·<br>·<br>·<br>·<br>·<br>·<br>·<br>·<br>·<br>·<br>·<br>·<br>·<br>·<br>·<br>· | ·<br>·<br>·<br>·<br>·<br>·<br>·<br>·<br>·<br>·<br>·<br>·<br>·<br>·<br>·<br>·<br>·<br>·<br>· | · · · · · · · · · · · · · · · · · · ·                                                       | -<br>-<br>-<br>-<br>-<br>-<br>-<br>-<br>-<br>-<br>-<br>-<br>-<br>-<br>-<br>-<br>-<br>-<br>- |                                                                                             | ·<br>·<br>·<br>·<br>·<br>·<br>·<br>·<br>·<br>·<br>·<br>·<br>·<br>·<br>·<br>·<br>·<br>·<br>· | <ul> <li>.</li> <li>.</li></ul> | ·<br>·<br>·<br>·<br>·<br>·<br>·<br>·<br>·<br>·<br>·<br>·<br>·<br>·<br>·<br>·<br>·<br>·<br>· | ·<br>·<br>·<br>·<br>·<br>·<br>·<br>·<br>·<br>·<br>·<br>·<br>·<br>·<br>·<br>·<br>·<br>·<br>· | 10<br>10<br>10<br>10<br>10<br>10<br>10<br>10<br>10<br>10<br>10<br>10<br>10<br>1 | 100% 100% 100% 100% 100% 100% 100% 100%              |
| 2<br>3<br>4<br>5<br>6<br>7<br>8<br>9<br>10<br>11<br>12<br>13<br>14<br>15<br>16                   | 202402229<br>202402278<br>202402278<br>202402240<br>202402240<br>202402242<br>202402254<br>202402254<br>202402254<br>202402270<br>202402258<br>202402258<br>202402255<br>202402255<br>202402255<br>202402255                            | QARAZADƏ ƏLİƏKBƏR           İSMAYILZADƏ İKTİYAR           YARIMƏMMƏDOV HÜSEYIN           HÜSEYINOV MUSTAFA           SƏLİMOV TƏYYAR           MİRZƏYEV NAMİQ           ABDULLAYEV ABDULLA           NURİ MƏHƏMMƏD           PAŞAZADƏ CEYHUN           ƏDİLOV NAZİR           RZAYEV AMİL           PAŞAYEV ELŞƏN           QARAYEV ƏLİ           KƏRİMOV AQŞİN           MEHDİYEV NİHAT           ƏHMƏDLİ İZZƏT                                                                                                    |                       |                      |                      | ·<br>·<br>·<br>·<br>·<br>·<br>·<br>·<br>·<br>·<br>·<br>·<br>·<br>·<br>·<br>·<br>·<br>·<br>·                                                                                                    | ·<br>·<br>·<br>·<br>·<br>·<br>·<br>·<br>·<br>·<br>·<br>·<br>·<br>·<br>·<br>·<br>·<br>·<br>· |                                                                                             | ·<br>·<br>·<br>·<br>·<br>·<br>·<br>·<br>·<br>·<br>·<br>·<br>·<br>·<br>·<br>·<br>·<br>·<br>· |                                                                                                    |                                                                                                    |                                                                                             | ·<br>·<br>·<br>·<br>·<br>·<br>·<br>·<br>·<br>·<br>·<br>·<br>·<br>·<br>·<br>·<br>·<br>·<br>· |                                                                                             | ·<br>·<br>·<br>·<br>·<br>·<br>·<br>·<br>·<br>·<br>·<br>·<br>·<br>·<br>·<br>·<br>·<br>·<br>· | ·<br>·<br>·<br>·<br>·<br>·<br>·<br>·<br>·<br>·<br>·<br>·<br>·<br>·<br>·<br>·<br>·<br>·<br>· |                                                                                             | ·<br>·<br>·<br>·<br>·<br>·<br>·<br>·<br>·<br>·<br>·<br>·<br>·<br>·<br>·<br>·<br>·<br>·<br>· | ·<br>·<br>·<br>·<br>·<br>·<br>·<br>·<br>·<br>·<br>·<br>·<br>·<br>·<br>·<br>·<br>·<br>·<br>· |                                                                                             | ·<br>·<br>·<br>·<br>·<br>·<br>·<br>·<br>·<br>·<br>·<br>·<br>·<br>·<br>·<br>·<br>·<br>·<br>· | <ul> <li>.</li> <li>.</li></ul> | ·<br>·<br>·<br>·<br>·<br>·<br>·<br>·<br>·<br>·<br>·<br>·<br>·<br>·<br>·<br>·<br>·<br>·<br>· | ·<br>·<br>·<br>·<br>·<br>·<br>·<br>·<br>·<br>·<br>·<br>·<br>·<br>·<br>·<br>·<br>·<br>·<br>· | 10<br>10<br>10<br>10<br>10<br>10<br>10<br>10<br>10<br>10<br>10<br>10<br>10<br>1 | 100% 100% 100% 100% 100% 100% 100% 100%              |
| 2<br>3<br>4<br>5<br>6<br>7<br>8<br>9<br>9<br>10<br>11<br>12<br>13<br>14<br>15<br>16<br>17        | 202402229<br>202402305<br>202402278<br>202402240<br>202402240<br>202402245<br>202402254<br>202402254<br>202402254<br>202402270<br>202402270<br>202402275<br>202402275<br>202402275<br>202402275<br>202402275<br>202402275<br>202402275  | QARAZADƏ ƏLİƏKBƏR           İSMAYILZADƏ İKTİYAR           YARIMƏMMƏDOV HÜSEYIN           HÜSEYINOV MUSTAFA           SƏLİMOV TƏYYAR           MİRZƏYEV NAMİQ           ABDULLAVEV ABDULLA           NURİ MƏHƏMMƏD           PAŞAZADƏ CEYHUN           ƏDİLOV NAZİR           RZAYEV AMİL           PAŞAYEV ELŞƏN           QARAYEV ƏLİ           KƏRİMOV AQŞİN           MEHDİYEV NİHAT           ƏHMƏQLİ İZZƏT           SULTANOV ATƏŞ                                                                                                    |                       |                      |                      | ·<br>·<br>·<br>·<br>·<br>·<br>·<br>·<br>·<br>·<br>·<br>·<br>·<br>·<br>·<br>·<br>·<br>·<br>·                                                                                                    | ·<br>·<br>·<br>·<br>·<br>·<br>·<br>·<br>·<br>·<br>·<br>·<br>·<br>·<br>·<br>·<br>·<br>·<br>· | <ul> <li></li></ul>                                                                         | ·<br>·<br>·<br>·<br>·<br>·<br>·<br>·<br>·<br>·<br>·<br>·<br>·<br>·<br>·<br>·<br>·<br>·<br>· |                                                                                                    | ·<br>·<br>·<br>·<br>·<br>·<br>·<br>·<br>·<br>·<br>·<br>·<br>·<br>·<br>·<br>·<br>·<br>·<br>·                                                                                                    |                                                                                             | · · · · · · · · · · · · · · · · · · ·                                                       |                                                                                             | ·<br>·<br>·<br>·<br>·<br>·<br>·<br>·<br>·<br>·<br>·<br>·<br>·<br>·<br>·<br>·<br>·<br>·<br>· | ·<br>·<br>·<br>·<br>·<br>·<br>·<br>·<br>·<br>·<br>·<br>·<br>·<br>·<br>·<br>·<br>·<br>·<br>· |                                                                                             | ·<br>·<br>·<br>·<br>·<br>·<br>·<br>·<br>·<br>·<br>·<br>·<br>·<br>·<br>·<br>·<br>·<br>·<br>· | ·<br>·<br>·<br>·<br>·<br>·<br>·<br>·<br>·<br>·<br>·<br>·<br>·<br>·<br>·<br>·<br>·<br>·<br>· |                                                                                             | ·<br>·<br>·<br>·<br>·<br>·<br>·<br>·<br>·<br>·<br>·<br>·<br>·<br>·<br>·<br>·<br>·<br>·<br>· | ·<br>·<br>·<br>·<br>·<br>·<br>·<br>·<br>·<br>·<br>·<br>·<br>·<br>·<br>·<br>·<br>·<br>·<br>·                                                                                                    | ·<br>·<br>·<br>·<br>·<br>·<br>·<br>·<br>·<br>·<br>·<br>·<br>·<br>·<br>·<br>·<br>·<br>·<br>· | ·<br>·<br>·<br>·<br>·<br>·<br>·<br>·<br>·<br>·<br>·<br>·<br>·<br>·<br>·<br>·<br>·<br>·<br>· | 10<br>10<br>10<br>10<br>10<br>10<br>10<br>10<br>10<br>10<br>10<br>10<br>10<br>1 | 100% 100% 100% 100% 100% 100% 100% 100%              |
| 2<br>3<br>4<br>5<br>6<br>7<br>8<br>9<br>10<br>11<br>12<br>13<br>14<br>15<br>16<br>17<br>18       | 202402229<br>202402305<br>202402278<br>202402240<br>202402240<br>202402254<br>202402254<br>202402254<br>202402254<br>202402270<br>202402270<br>202402258<br>202402255<br>202402275<br>202402275<br>202402275<br>202402279               | QARAZADƏ ƏLİƏKBƏR           İSMAYILZADƏ İKTİYAR           YARIMƏMMƏDOV HÜSEYN           HÜSEYNOV MUSTAFA           SƏLİMOV TƏYYAR           MİRZƏYEV NAMİQ           ABDULLAYEV ABDULLA           ABDULAYEV ABDULLA           NURİ MƏHƏMMƏD           PAŞAZADƏ CEYHUN           ƏDİLOV NAZİR           RZAYEV AMİL           PAŞAYEV ELŞƏN           QARAYEV ƏLİ           KƏRİMOV AQŞİN           MEHDİYEV NİHAT           ƏHMƏDLİ İZZƏT           SULTANOV ATƏŞ                                                                                                 |                       |                      |                      | ·<br>·<br>·<br>·<br>·<br>·<br>·<br>·<br>·<br>·<br>·<br>·<br>·<br>·<br>·<br>·<br>·<br>·<br>·                                                                                                    | ·<br>·<br>·<br>·<br>·<br>·<br>·<br>·<br>·<br>·<br>·<br>·<br>·<br>·<br>·<br>·<br>·<br>·<br>· | <ul> <li></li></ul>                                                                         | ·<br>·<br>·<br>·<br>·<br>·<br>·<br>·<br>·<br>·<br>·<br>·<br>·<br>·<br>·<br>·<br>·<br>·<br>· |                                                                                                    | ·<br>·<br>·<br>·<br>·<br>·<br>·<br>·<br>·<br>·<br>·<br>·<br>·<br>·<br>·<br>·<br>·<br>·<br>·                                                                                                    |                                                                                             | <ul> <li></li></ul>                                                                         |                                                                                             | ·<br>·<br>·<br>·<br>·<br>·<br>·<br>·<br>·<br>·<br>·<br>·<br>·<br>·<br>·<br>·<br>·<br>·<br>· | ·<br>·<br>·<br>·<br>·<br>·<br>·<br>·<br>·<br>·<br>·<br>·<br>·<br>·<br>·<br>·<br>·<br>·<br>· |                                                                                             | ·<br>·<br>·<br>·<br>·<br>·<br>·<br>·<br>·<br>·<br>·<br>·<br>·<br>·<br>·<br>·<br>·<br>·<br>· |                                                                                             |                                                                                             | ·<br>·<br>·<br>·<br>·<br>·<br>·<br>·<br>·<br>·<br>·<br>·<br>·<br>·<br>·<br>·<br>·<br>·<br>· | ·<br>·<br>·<br>·<br>·<br>·<br>·<br>·<br>·<br>·<br>·<br>·<br>·<br>·<br>·<br>·<br>·<br>·<br>·                                                                                                    | ·<br>·<br>·<br>·<br>·<br>·<br>·<br>·<br>·<br>·<br>·<br>·<br>·<br>·<br>·<br>·<br>·<br>·<br>· | ·<br>·<br>·<br>·<br>·<br>·<br>·<br>·<br>·<br>·<br>·<br>·<br>·<br>·<br>·<br>·<br>·<br>·<br>· | 10<br>10<br>10<br>10<br>10<br>10<br>10<br>10<br>10<br>10<br>10<br>10<br>10<br>1 | 100% 100% 100% 100% 100% 100% 100% 100%              |
| 2<br>3<br>4<br>5<br>6<br>7<br>8<br>9<br>10<br>11<br>12<br>13<br>14<br>15<br>16<br>17<br>18<br>19 | 202402229<br>202402305<br>202402278<br>202402240<br>202402242<br>202402266<br>202402254<br>202402254<br>202402253<br>202402258<br>202402255<br>202402255<br>202402275<br>202402201<br>2024022191<br>202402263<br>202402228<br>202402229 | QARAZADƏ ƏLİƏKBƏR           İSMAYILZADƏ İKTİYAR           YARIMƏMMƏDOV HÜSEYN           HÜSEYNOV MUSTAFA           SƏLİMOV TƏYYAR           MİRZƏYEV NAMİQ           ABDULLAVEV ABDULLA           NURİ MƏHƏMMƏD           PAŞAZADƏ CEYHUN           ƏDİLOV NAZİR           RZAVEV AMİL           PAŞAZADƏ CEYHUN           ƏDİLOV NAZİR           RZAVEV AMİL           PAŞAYEV ELŞƏN           QARAYEV ƏLİ           KRƏİMOV AQŞİN           MEHDİYEV NİHAT           ƏHMƏDLİ İZZƏT           SULTANOV ATƏŞ           MƏMMƏZADƏ RÜSTƏM           MARDZADƏ RÜSTƏM |                       |                      |                      | ·<br>·<br>·<br>·<br>·<br>·<br>·<br>·<br>·<br>·<br>·<br>·<br>·<br>·<br>·<br>·<br>·<br>·<br>·                                                                                                    | ·<br>·<br>·<br>·<br>·<br>·<br>·<br>·<br>·<br>·<br>·<br>·<br>·<br>·<br>·<br>·<br>·<br>·<br>· | <ul> <li></li></ul>                                                                         | ·<br>·<br>·<br>·<br>·<br>·<br>·<br>·<br>·<br>·<br>·<br>·<br>·<br>·<br>·<br>·<br>·<br>·<br>· |                                                                                                    | ·<br>·<br>·<br>·<br>·<br>·<br>·<br>·<br>·<br>·<br>·<br>·<br>·<br>·<br>·<br>·<br>·<br>·<br>·                                                                                                    | ·<br>·<br>·<br>·<br>·<br>·<br>·<br>·<br>·<br>·<br>·<br>·<br>·<br>·<br>·<br>·<br>·<br>·<br>· | <ul> <li></li></ul>                                                                         |                                                                                             |                                                                                             |                                                                                             |                                                                                             | ·<br>·<br>·<br>·<br>·<br>·<br>·<br>·<br>·<br>·<br>·<br>·<br>·<br>·<br>·<br>·<br>·<br>·<br>· |                                                                                             |                                                                                             | ·<br>·<br>·<br>·<br>·<br>·<br>·<br>·<br>·<br>·<br>·<br>·<br>·<br>·<br>·<br>·<br>·<br>·<br>· | ·<br>·<br>·<br>·<br>·<br>·<br>·<br>·<br>·<br>·<br>·<br>·<br>·<br>·<br>·<br>·<br>·<br>·<br>·                                                                                                    | ·<br>·<br>·<br>·<br>·<br>·<br>·<br>·<br>·<br>·<br>·<br>·<br>·<br>·<br>·<br>·<br>·<br>·<br>· | ·<br>·<br>·<br>·<br>·<br>·<br>·<br>·<br>·<br>·<br>·<br>·<br>·<br>·<br>·<br>·<br>·<br>·<br>· | 10<br>10<br>10<br>10<br>10<br>10<br>10<br>10<br>10<br>10<br>10<br>10<br>10<br>1 | 100% 100% 100% 100% 100% 100% 100% 100%              |

### **Recording Attendance**

When the 'Add' button is clicked, a new window opens where the class number is selected (it becomes active automatically), the teaching method is chosen (seminar, lecture, or laboratory), and the class date is recorded according to the calendar. Then, the students' list is checked, and their attendance is marked as either participated or not participated. Finally, by clicking the 'Edit' button, the attendance is saved. Attendance can be edited within 3 hours of being recorded.

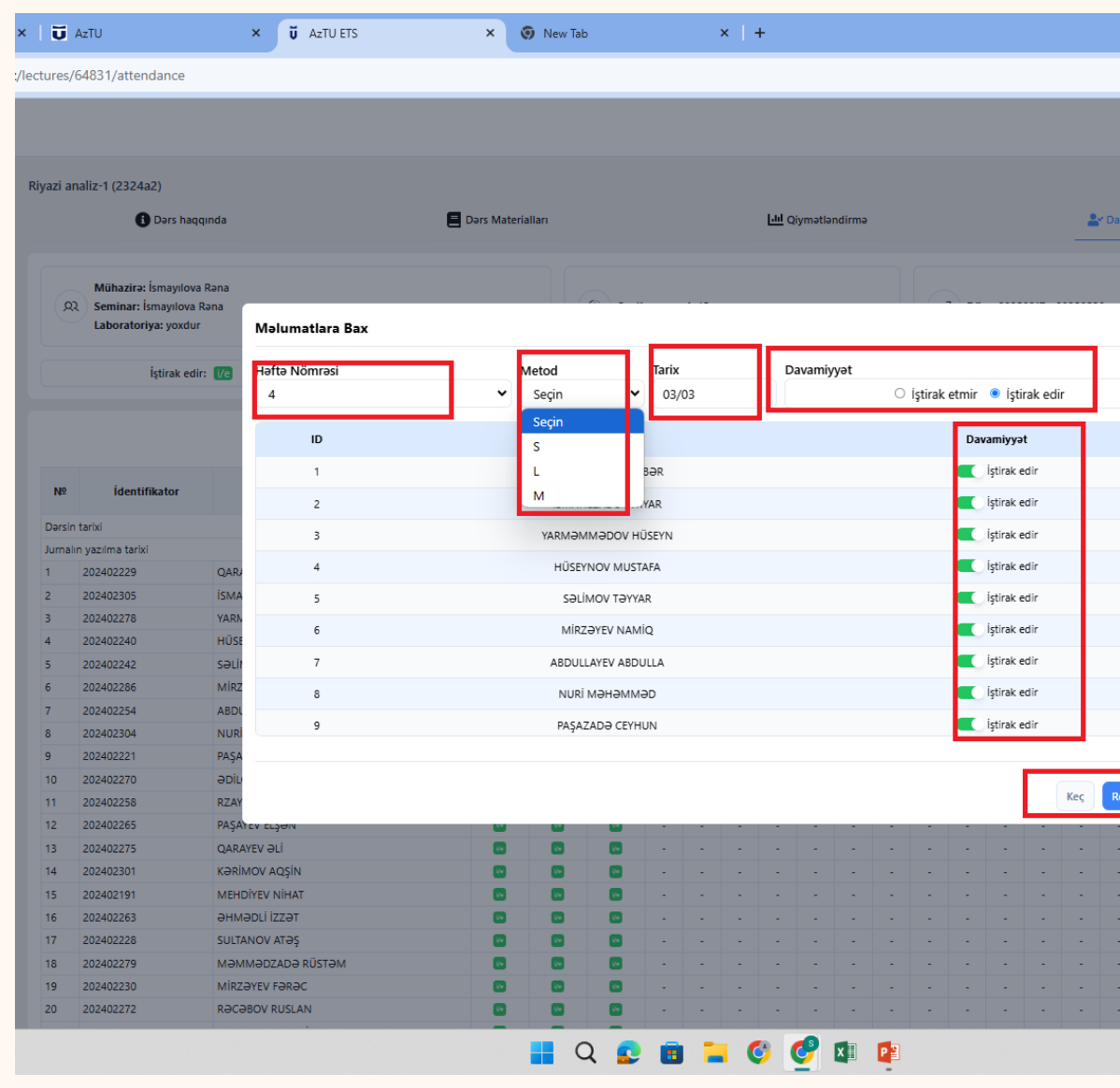

|         |    |    |    |       |         |    |             |       |        |       | -     |     | đ        | ×  |
|---------|----|----|----|-------|---------|----|-------------|-------|--------|-------|-------|-----|----------|----|
|         |    |    |    |       |         | Q  | ☆           |       | o'r    | Ð     | 1     | ⊥   | S        | :  |
|         |    |    |    |       |         |    |             |       | Rəna   | İsmay | ilova | P   | <b>~</b> |    |
|         |    |    |    |       |         |    |             |       |        |       |       |     | ·        |    |
|         |    |    |    |       |         |    |             |       |        |       |       |     |          |    |
| mivvət  |    |    |    |       |         | ~" | Cari Müv    | əffəq | iivvət |       |       |     |          |    |
|         |    |    |    |       |         |    |             |       |        |       |       |     |          |    |
|         |    |    |    |       |         |    |             |       |        |       |       |     |          |    |
|         |    |    |    | ý) Kr | edit: 5 |    |             |       |        |       |       |     |          |    |
| ×       |    |    |    |       |         |    |             |       |        |       |       |     |          |    |
|         |    |    |    |       |         |    | Laborate    | oriva | n      |       |       |     |          |    |
|         |    |    |    |       |         |    |             | ,     |        |       |       |     |          |    |
|         |    |    |    |       |         |    |             |       |        |       | _     | _   |          |    |
| -       |    |    |    |       |         |    |             |       |        |       | Əla   | vəe | t        |    |
|         | 18 | 19 | 20 | 21    | 22      | 23 | Bal         |       | Da     | vamiv | vət % |     |          |    |
|         | Ð  | •  | •  | •     | •       | •  | <b>D</b> ui |       |        |       | ,,    |     |          |    |
| - 1     | •  | •  | •  | •     | •       | •  |             |       |        |       |       |     |          |    |
|         |    | -  | -  | -     | •       | •  | 10          |       |        |       |       |     |          |    |
|         |    | -  |    | -     | -       |    | 10          |       |        |       |       |     |          |    |
|         |    |    |    |       |         |    | 10          |       |        |       |       |     |          |    |
|         |    |    |    |       |         |    | 10          |       |        |       |       |     |          |    |
|         |    | -  | -  | -     | -       | -  | 10          |       |        |       |       |     |          |    |
|         |    |    |    |       |         |    | 10          |       |        |       |       |     |          |    |
|         |    |    |    |       |         |    | 10          |       |        |       |       |     |          |    |
| -       |    |    |    |       |         |    | 10          |       |        |       |       |     |          |    |
|         | -  | -  | -  | -     | -       | -  | 10          |       |        |       | 6     |     |          |    |
| _       |    |    |    |       |         |    | 10          |       |        |       |       |     |          |    |
| aktə et |    |    |    |       |         |    | 10          |       |        |       |       |     |          |    |
|         | -  |    |    |       |         |    | 10          |       |        |       |       |     |          |    |
| -       | -  | -  | -  | -     | -       | -  | 10          |       |        |       | 6     |     |          |    |
|         |    | -  |    | -     | -       | -  | 10          |       |        |       |       |     |          |    |
|         |    | -  |    |       |         |    | 10          |       |        |       |       |     |          |    |
|         |    | -  |    | -     |         |    | 10          |       |        |       | 6     |     |          |    |
|         |    | -  | -  | -     |         | -  | 10          |       |        |       | 6     |     |          |    |
| -       |    | -  | -  | -     | -       | -  | 10          |       |        |       |       |     |          |    |
|         |    | -  |    | -     |         |    | 10          |       |        | 1009  | 6     |     |          |    |
|         |    |    |    |       |         |    | 10          |       |        | 1009  | 6     |     |          |    |
|         |    |    |    |       |         |    |             |       |        |       |       |     |          |    |
|         |    |    |    |       |         |    |             |       |        |       |       |     | 3:47     | PM |

### **Overall Results**

In the section where the overall results are displayed, the grades for each topic and the final grade for attendance are shown. During the exam, the student's overall entry score and exam score are added together and displayed in the Total Score section. Each student can view their overall pre-exam score in this section.

| ectures/64831/score                                                                                                    | ବ୍          | ☆ 🗣 🎦   🛃 😫 🗄       |
|----------------------------------------------------------------------------------------------------|-------------|---------------------|
|                                                                                                    |             |                     |
|                                                                                                    |             | Rəna İsmayılova 😞 🗸 |
|                                                                                                    |             |                     |
|                                                                                                    | <u> ≁</u> C | ari Müvəffəqiyyət   |
|                                                                                                    |             |                     |
| Ad/Soyad Sərbəst iş Məşğələ Laboratoriya                                                                                                    | Davamiyyət  | Toplam              |
| <b>NAM CANGIROV</b><br>202402197 0                                                                                                    |             |                     |
| <b>e e e e e e e e e e</b>                                                                                                    | -           |                     |
| NURLAN ƏLİYARLI<br>202402220 0                                                                                                    | -           |                     |
| AMIL RZAYEV<br>202402258 0                                                                                                    | -           |                     |
| <b>NƏHƏMMƏD NURİ</b><br>202402304 <b>0</b> -                                                                                                    | -           |                     |
| O                                                                                                    |             |                     |
| Contraction of the second second seco | -           |                     |
| <b>ELŞƏN PAŞAYEV</b><br>202402265 0                                                                                                    |             |                     |
| <b>TURAL AĞAYEV</b><br>202402227 0                                                                                                    | -           |                     |
| RUSLAN RƏCƏBOV<br>202402272 0 0                                                                                                    |             |                     |
| <b>eli QARAYEV</b><br>202402275 0 0                                                                                                    | -           |                     |
| AĞAZAYID ZAYİDOV<br>202402187 0                                                                                                    | -           |                     |
| Tayyar Mirzəliyev 0                                                                                                    |             |                     |

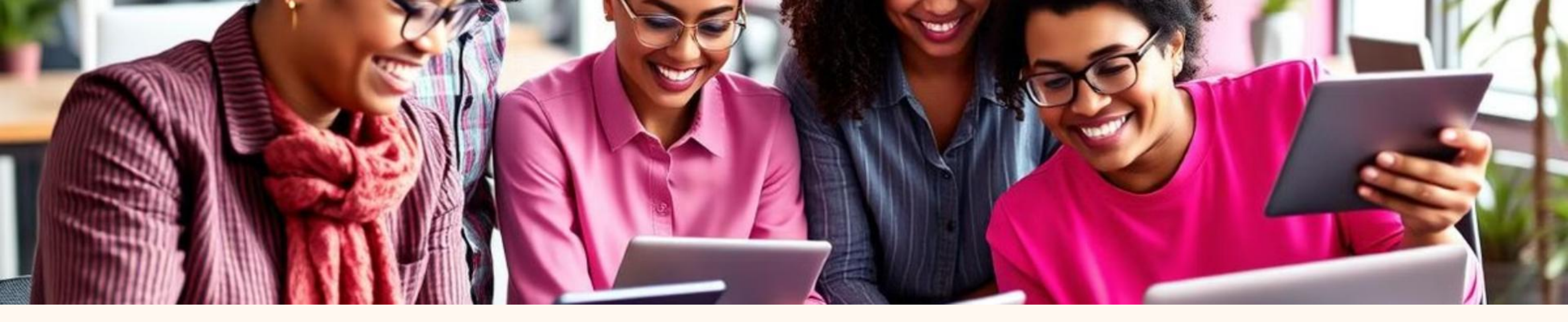

## **Conclusion: The Power of Strategic Learning**

LMS are tools for managing, delivering, and tracking online learning. A strategic approach is key to implementing and maintaining LMS effectively. The future of LMS is personalized, adaptive, and immersive learning experiences. Embrace strategic learning for organizational success.